# PFW03-T12 PFW03-T24

# Controlador automático del factor de potencia

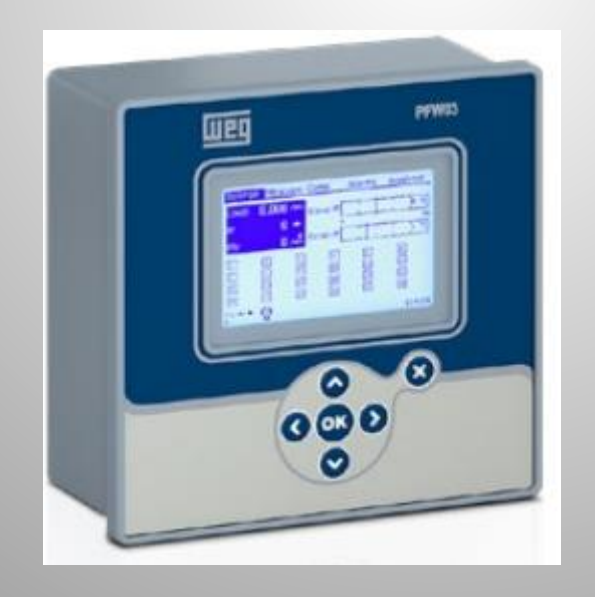

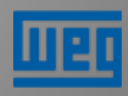

Visión general

- Lectura para corrección del FP en 3 fases;
- Aplicables en redes balanceadas y desbalanceadas;
- Compensación para 12 y 24 etapas;
- Las etapas pueden ser capacitivas o inductivas
- Lee y aprende tipos de conexiones;
- Lee y aprende tipos y potencias de las etapas;
- Registra números de conmutaciones y tiempo de servicio de cada etapa;
- 6 diferentes modos de compensación de reactivos;
- Monitorea dinámicamente la etapa. Verifica si alguna etapa está con falla (solamente para 12 etapas);

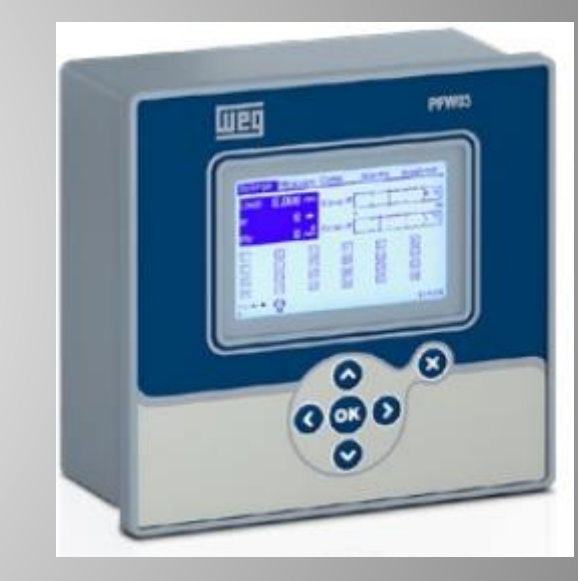

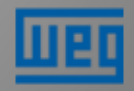

Visión general

- Posibilita probar las etapas a través de accionamiento manual de los relés;
- Cálculo automático de C/k;
  - ➢ FACTOR DE SENSIBILIDAD C/K:

Representa el escalón mínimo a ser ingresado por el controlador.

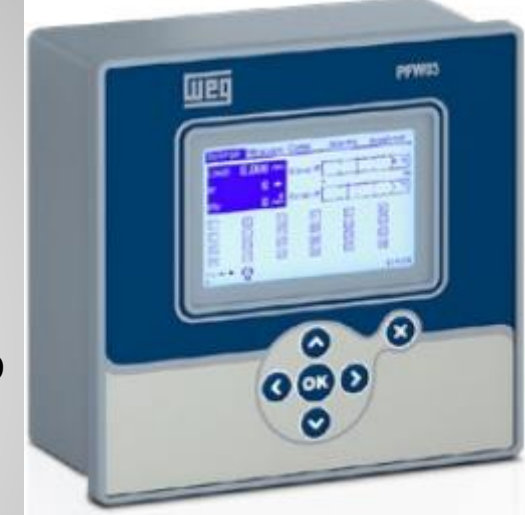

$$\frac{C}{k} = \frac{Q}{\sqrt{3} \cdot U \cdot k_{tc}}$$

C = Menor corriente entre las etapas;

K o Ktc= Relación del TC;

- Q = Menor potencia entre las etapas
- U = Tensión de línea (V)

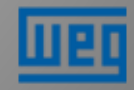

Visión general

- Mide y calcula:
  - Corriente, tensión y frecuencia;
  - Potencia activa, reactiva y aparente;
  - Armónicas de tensión y corriente hasta el 51º orden;
  - THDV, THDI
  - Factor de potencia y cosφ
  - Todos los valores arriba por fase
- Configuración de alarmas y registro de los últimos 50;
- Permite configurar un factor de potencia alternativo utilizando una entrada digital;

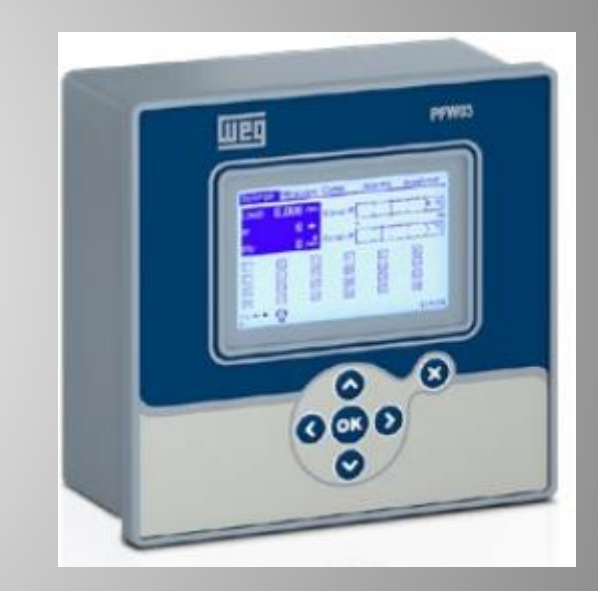

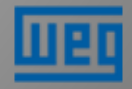

Visión general

- Registro de valores de las energías activa y reactiva por hora, hora anterior, diario, diario anterior, mensual, mensual anterior;
- Contador de energía importada y exportada (kWh y kvarh) con posibilidad de definición de valor inicial de conteo y grabación de los registros en tiempo real;
- Diagrama fasorial y gráfico de barras de los armónicos;
- 2 relés de salida de alarma;
- Puerto de comunicación RS485, aislamiento 2000VRMS;
- Display LCD gráfico y 6 teclas
- Contraseña de acceso de 4 dígitos;
- Poloi tiompo roal:

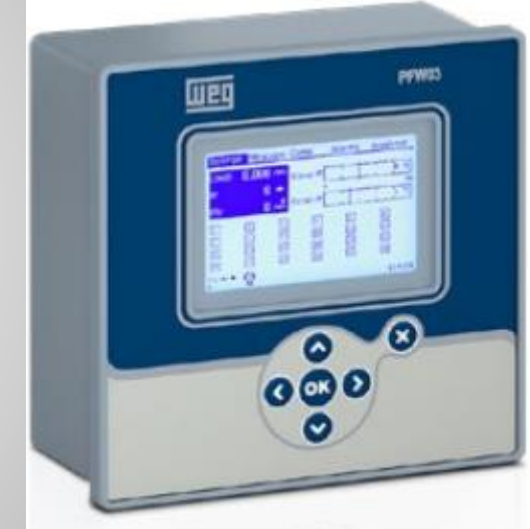

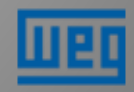

Especificación técnica

#### Supply

Voltage......95..272 V AC Frequency......45-65 Hz

#### **Measurement Inputs**

Voltage......95..272V AC +\_ 10% (L-N) .....164..471V AC +\_ 10% (L-L) Current......0.01..6 A RMS Frequency......45..65 Hz Night/Day Input. 95.. 240 VAC RMS

#### **Relay Outputs for Compensation**

12/24 pcs.,

Max. switching voltage... : 250 VAC

Max. switchig current.....: 2A

#### Alarm Relay Outputs:

2 pcs,

Max. switching current....: 4A

Max. switching voltage ....: 250 VAC

Max. switching power.....: 1250 VA

#### **Protection class**

IP40 front, IP20 rear

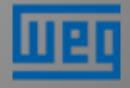

Definición de las funciones del display

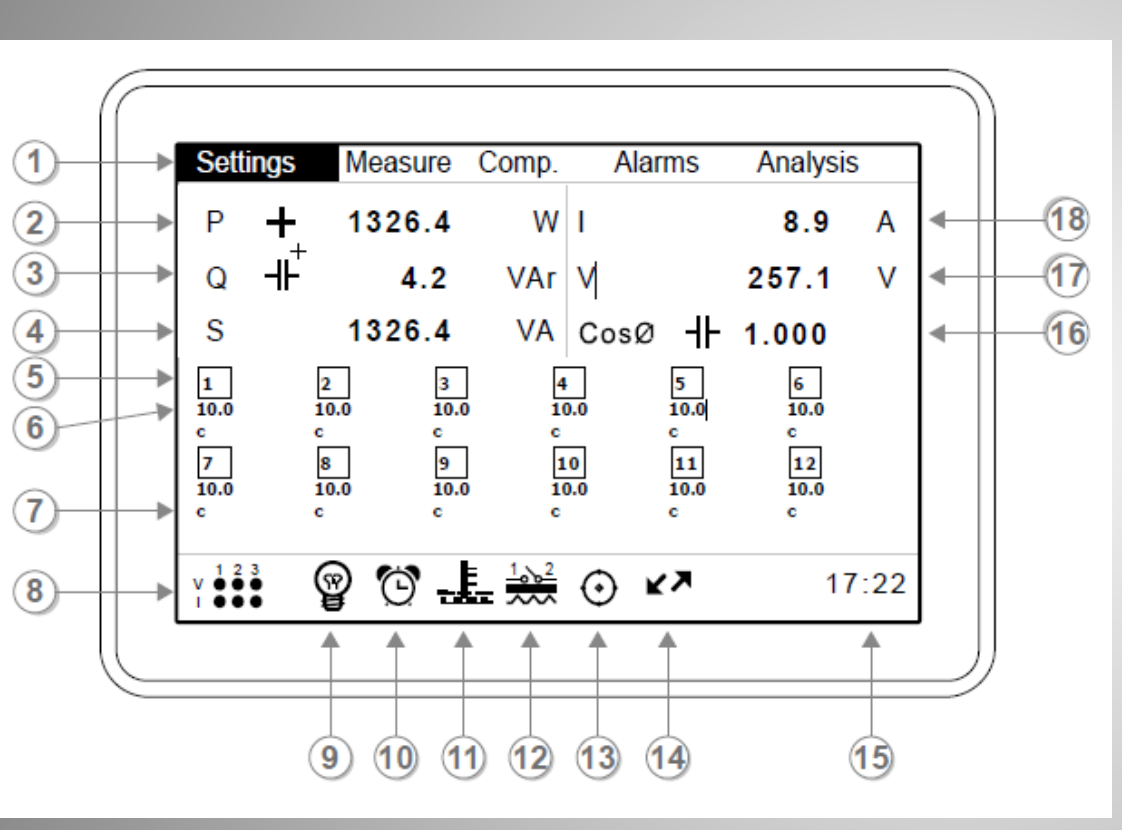

- 1. Menús
- 2. Potencia activa total;
- 3. Potencia reactiva total;
- 4. Potencia aparente total;
- 5. Número de etapas;
- 6. Potencia de la etapa;
- 7. Tipos de etapas (C o I);
- 8. Indicación de presencia de tensión y corriente;
- 9. Modo de compensación seleccionado;
- 10. Indicación de alarma actuada;
- 11. Indicación de alarma de temperatura actuada;

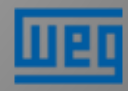

Definición de las funciones del display

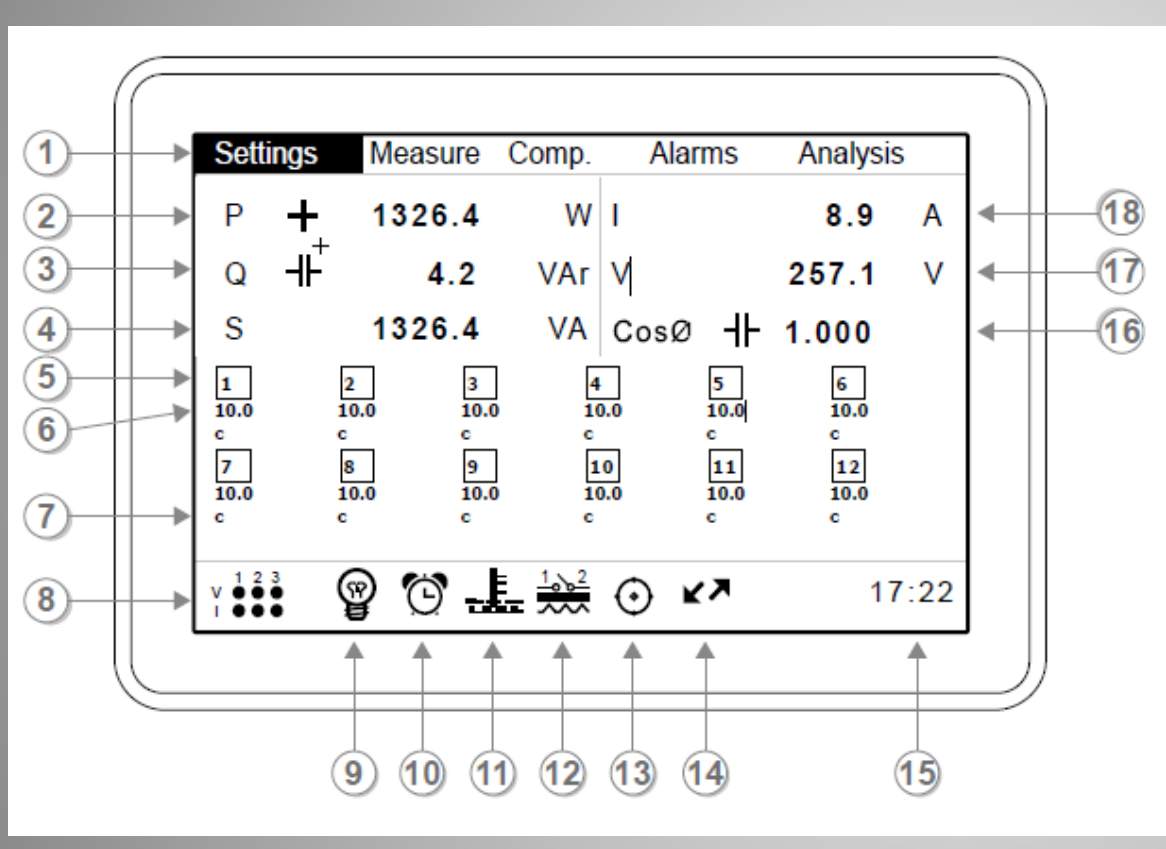

 12. Relé de alarma actuado;
13. Modo de monitoreo dinámico de las etapas activado-DCM;
14. Comunicación RS485 activa;
15. Reloj;
16. CosΦ del sistema
17. Tensión de línea media (F-F);
18. Corriente total (3F);

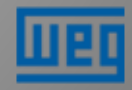

Definición de las funciones del display

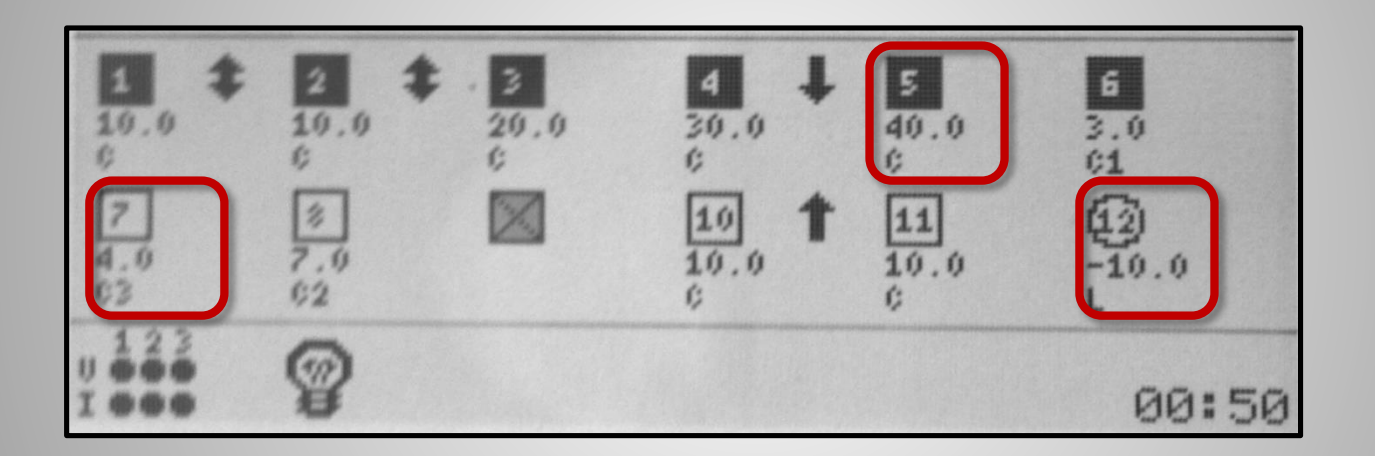

- $\succ$  Tipos de los etapas C o L;
- Potencias de los etapas kvar;
- Status etapa activada o no;
- > Tipos de conexiones Ej.: C3 es el condensador monofásico en la fase 3

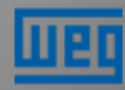

Definición de las funciones del display

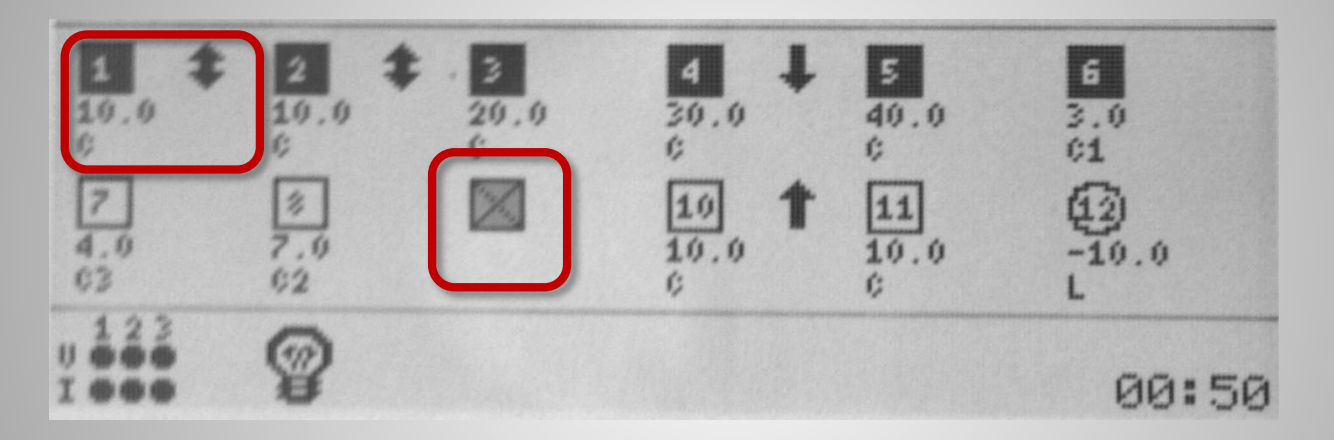

Disponibilidad de la etapa

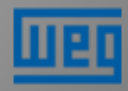

Definición de las funciones del display

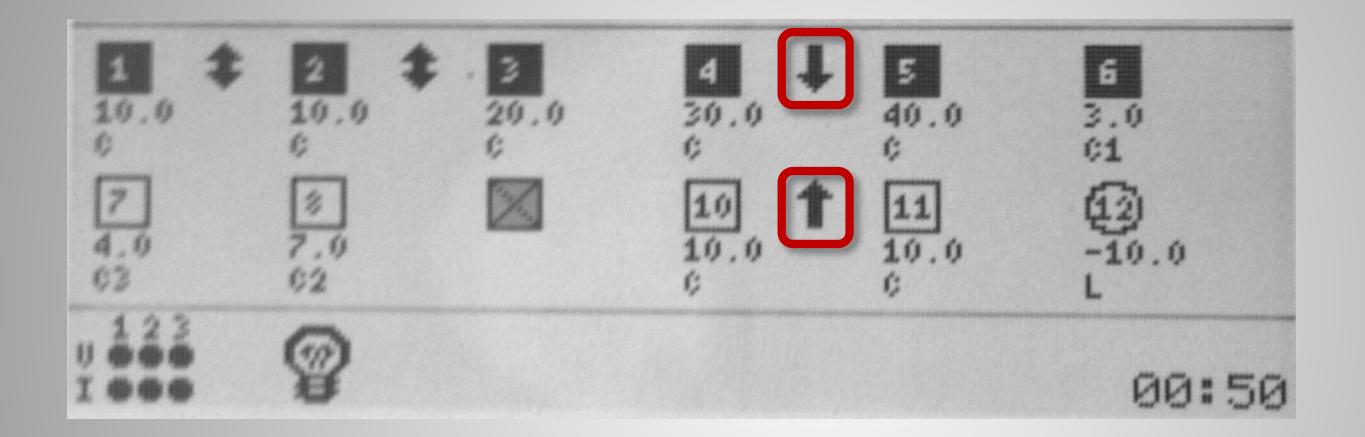

Disponibilidad de la etapa

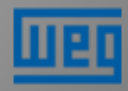

Definición de las funciones del display

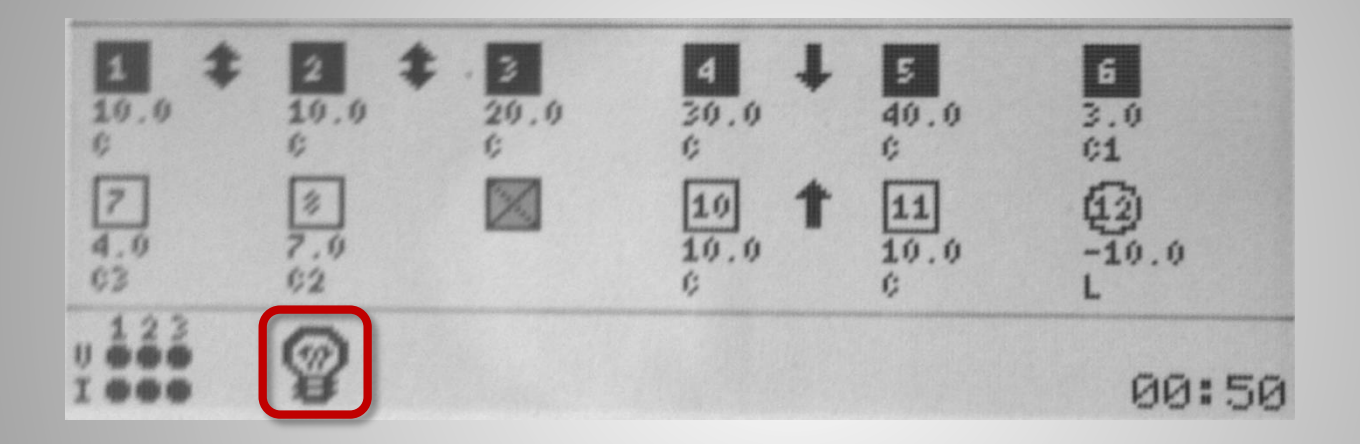

> Indicación del modo de compensación configurado

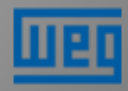

Definición de las funciones del display – 24 etapas

Si el operador presiona la tecla "hacia abajo", será habilitada la lectura de cada etapa.

| Sett             | ings | Meas | ure | Comp.         | 1  | Alar | ms              | Analys | is   |
|------------------|------|------|-----|---------------|----|------|-----------------|--------|------|
| Ρ                | +    | 132  | 6.4 | W             | I. |      |                 | 8.9    | Α    |
| Q                | +    | 4    | 1.2 | VAr           | v  |      |                 | 257.1  | V    |
| S                |      | 132  | 6.4 | VA            | С  | osØ  | $\dashv \vdash$ | 1.000  |      |
| 1                |      | 2    | 3   | ] [           | 4  |      | 5               | 6      |      |
| 7                |      | 8    | 9   |               | 10 |      | 11              | 12     |      |
| 13               |      | 14   | 15  |               | 16 |      | 17              | 18     |      |
| 19               |      | 20   | 21  | [             | 22 |      | 23              | 24     |      |
| v <sup>1 2</sup> | 3    | 0 C  | )   | 1 <u>00</u> 2 |    | K    | ×               | 1      | 7:22 |

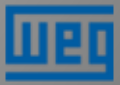

Definición de las funciones del display – 24 etapas

En el menú de las etapas, presionando las teclas de derecha y de izquierda se puede navegar por las etapas. Luego de la elección, al teclear OK, se tiene la pantalla de abajo:

| P                                      | <b>1</b> 2    | 1326.4                        | w    | I    | 1113            | 2 Q Q | <u>ہ</u> |
|----------------------------------------|---------------|-------------------------------|------|------|-----------------|-------|----------|
| Q -                                    | ┲<br>╷┾<br>╢┼ | 4.2                           | VAr  | V    |                 | 257.1 | v        |
| S                                      |               | 1326.4                        | VA   | CosØ | $\dashv \vdash$ | 1.000 |          |
| Numb<br>Type<br>Power<br>Switc<br>Time | er<br>r<br>h  | 1<br>C<br>10.00kVAr<br>0<br>0 |      |      |                 |       |          |
| . 1 2 3                                | (             | ଳ 🔊                           | 1.62 | ~    | X               | 17    | 7.2      |

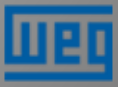

Parametrización – Startup – 1ª energización

Al energizar el PFW03 por primera vez, será mostrada la siguiente pantalla:

|                                                                      | Startup Settings                                       |
|----------------------------------------------------------------------|--------------------------------------------------------|
| Dil / Language<br>Date<br>Time<br>CTR<br>VTR<br>Step number<br>Start | English<br>30 August 2013<br>21:24:13<br>1<br>1.0<br>1 |
|                                                                      |                                                        |

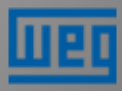

Parametrización – Startup – 1ª energización

Usando las teclas para entrada de la fecha:

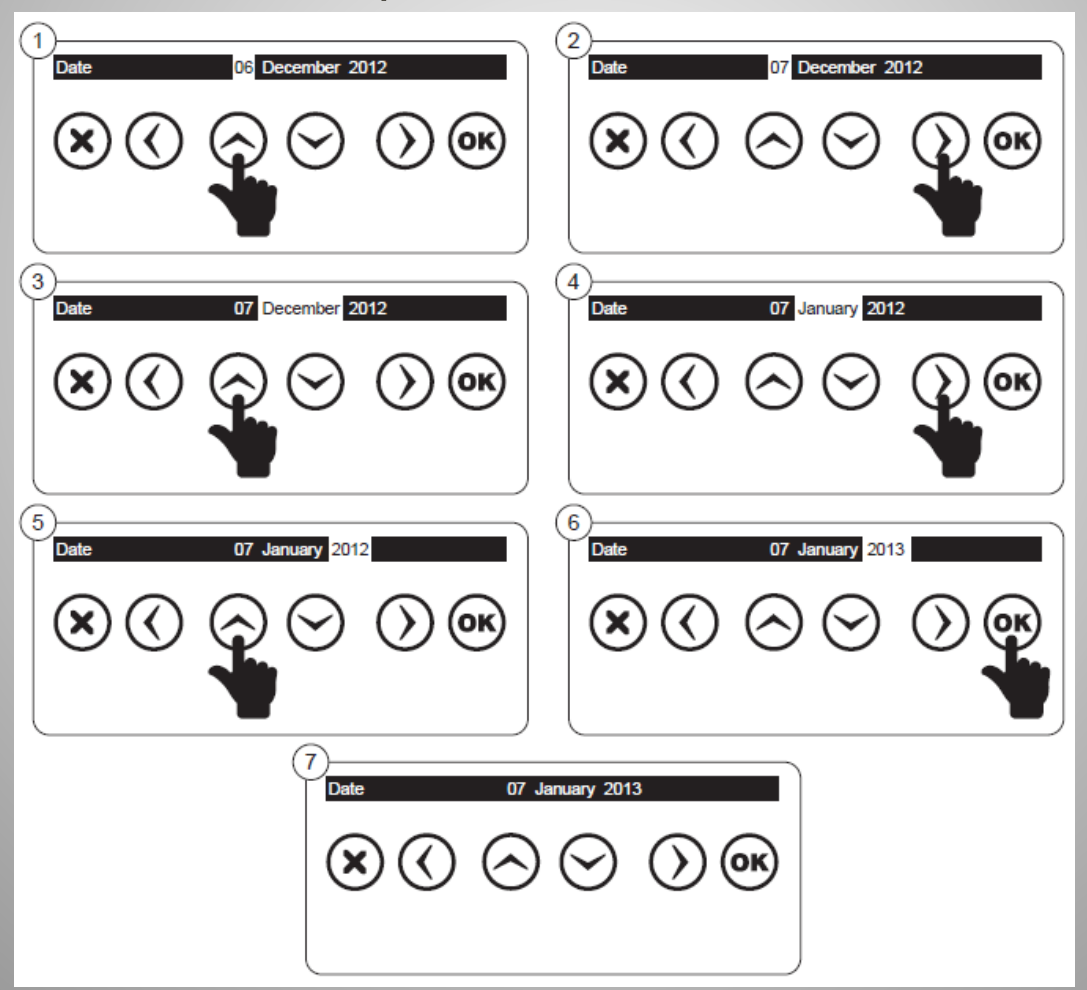

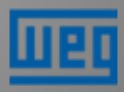

Parametrización – Startup - 1ª energización

Usando el teclado virtual para configurar la relación del transformador de corriente - CTR:

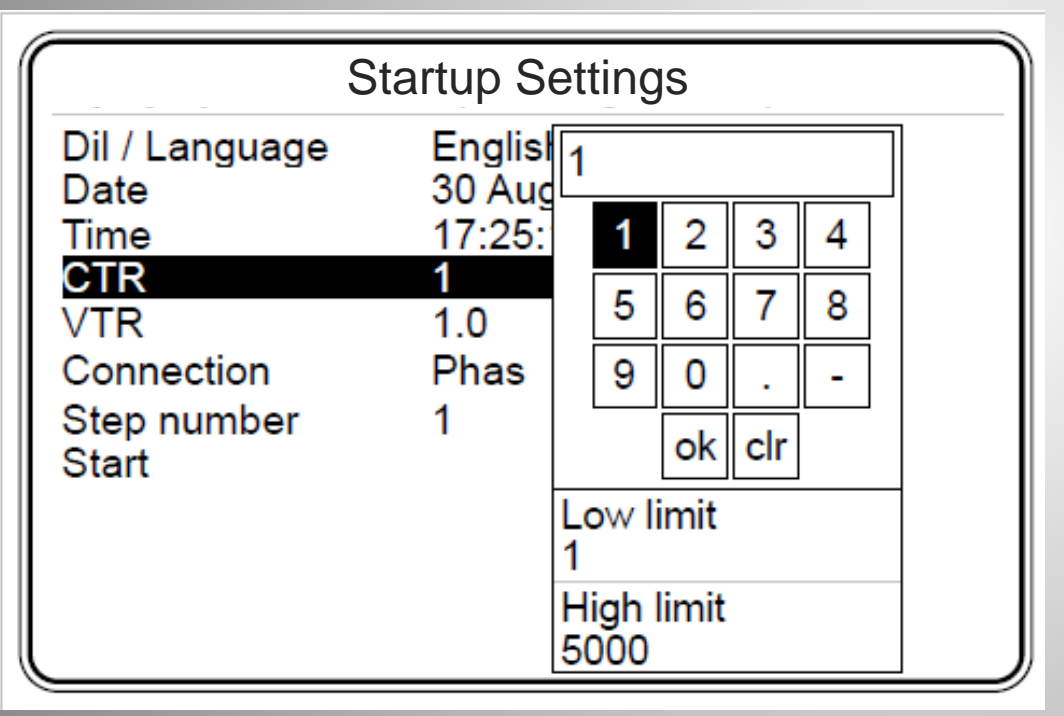

- Presionar la tecla OK del frontal del PFW para abrir el teclado virtual y entrar con los números;
- Al terminar la entrada de los números, teclar OK en el teclado virtual para confirmar el valor ingresado.

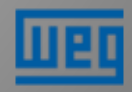

Parametrización – Startup - 1ª energización

Usando el teclado virtual para configurar la relación del transformador de tensión - VTR:

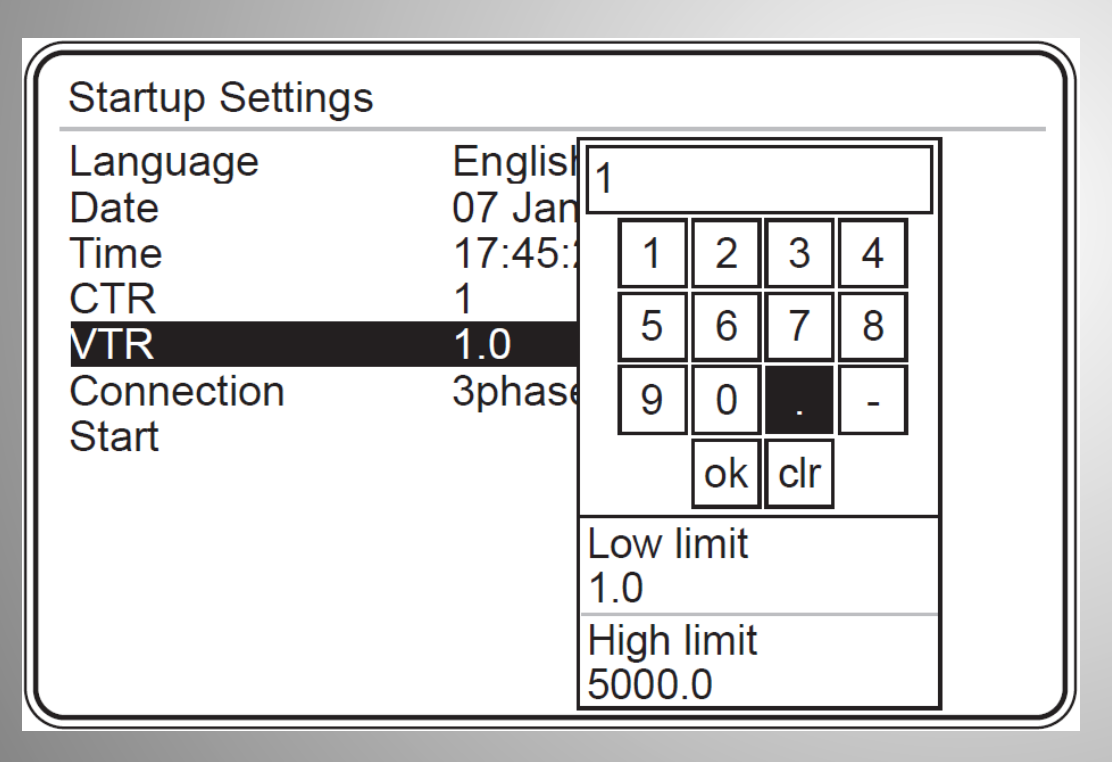

- Presionar la tecla OK del frontal del PFW para abrir el teclado virtual y entrar con los números;
- El punto decimal puede ser ingresado vía teclado virtual;

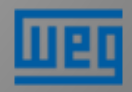

Parametrización – Startup - 1ª energización

En este menú se configura el número de la etapa con mayor potencia reactiva trifásica. Este ajuste es necesario para asistir a la función Learn.

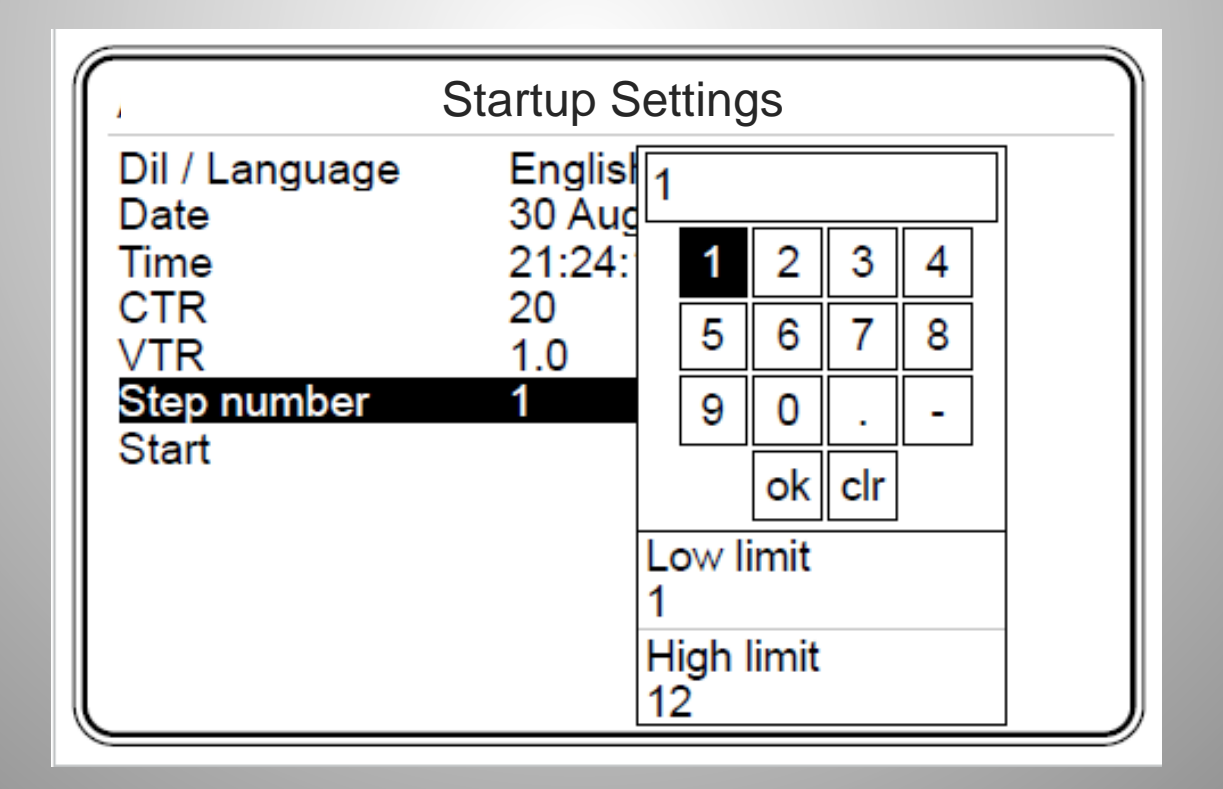

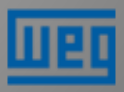

Parametrización – Startup - 1ª energización - Finalización

|                        | Startup Settings          |  |
|------------------------|---------------------------|--|
| Dil / Language<br>Date | English<br>30 August 2013 |  |
| Time<br>CTR            | 21:24:13<br>20            |  |
| VTR                    | 1.0                       |  |
| Step number<br>Start   | 1                         |  |
|                        |                           |  |
|                        |                           |  |
| Initializing           |                           |  |

NOTA: La página de configuración del startup es mostrada inicialmente solamente en la 1<sup>a</sup> energización del PFW-03. Después de eso, el acceso será por la navegación en los menús disponibles.

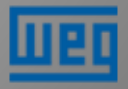

#### Pantalla inicial del PFW

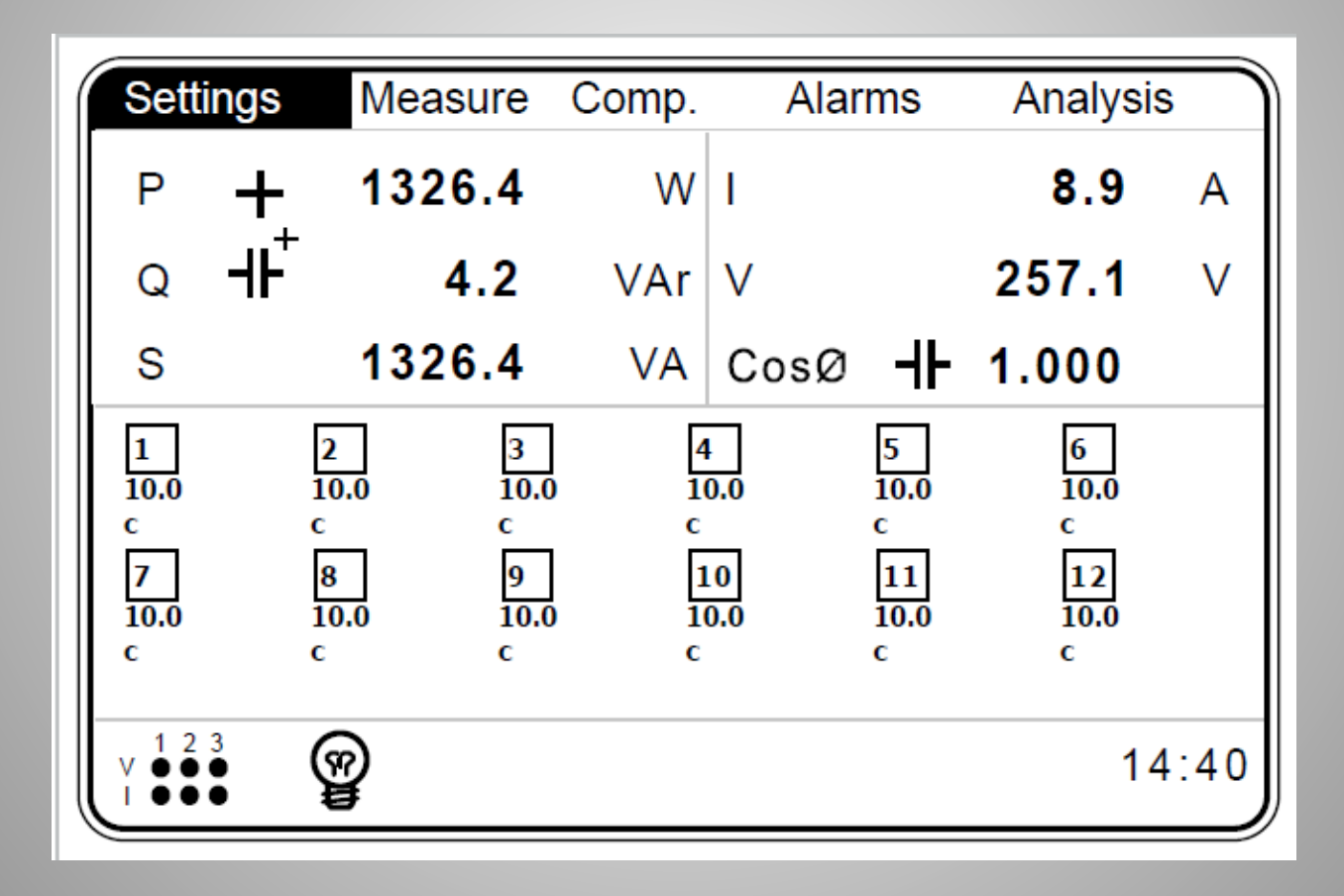

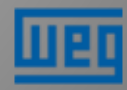

'Menú Settings – Quick setup

En este menú son hechas las configuraciones del PFW03

| Settings                   | Measure      | Comp.     | Alaı     | rms       | Analysi   | s    |
|----------------------------|--------------|-----------|----------|-----------|-----------|------|
| Quick setur<br>Setup       | .4           | W         | I        |           | 8.9       | А    |
| Date / Time<br>System info | .2           | VAr       | V        |           | 257.1     | V    |
| Password                   | .4           | VA        | CosØ     | ╢         | 1.000     |      |
| Default set                | tings 3      |           | L<br>0.0 | 5<br>10.0 | 6<br>10.0 |      |
| c c<br>7 8                 | c<br>9       | ء<br>[    | 10       | c<br>11   | c<br>12   |      |
| 10.0 10<br>c c             | .0 10.0<br>c | 0 10<br>c | 0.0      | 10.0<br>c | 10.0<br>c |      |
| v 1 2 3                    | 2            |           |          |           | 1         | 4:40 |

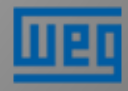

'Menú Settings – Quick setup

En el Quick setup tenemos los siguientes submenús:

| Settings->Quick s                                           | etup                                                   |  |
|-------------------------------------------------------------|--------------------------------------------------------|--|
| Dil / Language<br>Date<br>Time<br>CTR<br>VTR<br>Step number | English<br>30 August 2013<br>21:24:13<br>1<br>1.0<br>1 |  |

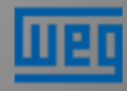

Menú Settings – Guardando las configuraciones

Después de configurar los menús y submenús, al salir de Settings confirmar las alteraciones presionando la tecla OK. Esta operación siempre será solicitada cuando sean hechas alteraciones en las configuraciones del PFW.

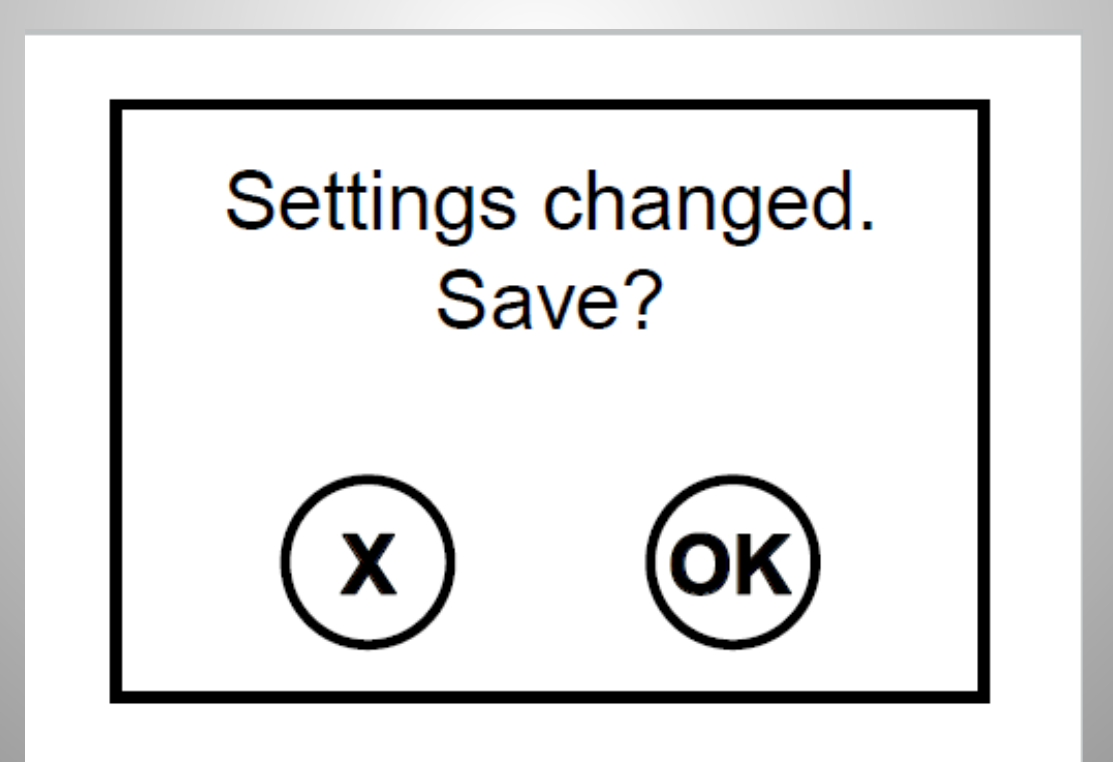

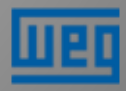

#### Menú Settings – Setup - Network

En Setup tenemos los submenús siguientes. El primero se refiere al sistema eléctrico (Network):

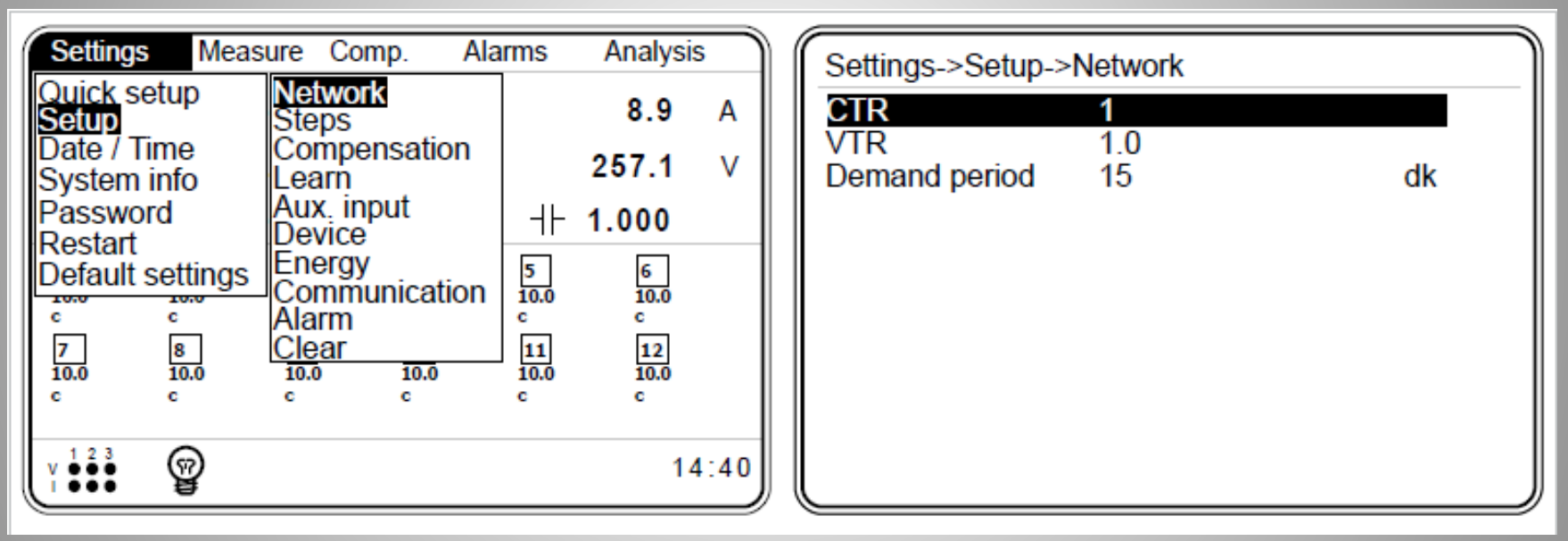

- CTR Relación de transformación del TC Selección entre 1 y 5000.
- VTR Relación de transformación del TP Selección entre 1,0 y 5000,0
- Demanda Definición del tiempo de cálculo de la demanda 1 a 60 min..

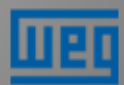

Menú Settings – Setup – Steps – Ent. power

En este menú tenemos los siguientes submenús:

| Settings Measure                                                                              | ure Comp. Ala                                                                                                    | rms Analysis                                       |
|-----------------------------------------------------------------------------------------------|----------------------------------------------------------------------------------------------------|----------------------------------------------------|
| Quick setup<br>Setup<br>Date / Time<br>System info<br>Password<br>Restart<br>Default settings | Network<br>Steps<br>Compensation<br>Learn<br>Aux. input<br>Device<br>Energy<br>Communication<br>Alarm<br><u>Clear</u><br>10.0 10.0<br>c c | Ent. power<br>Ent. type<br>Predefined<br>Other<br> |
|                                                                                               |                                                                                                    | 14:40                                              |

 Nota: En el PFW03-T24 se tienen 2 entradas de potencias. En el submenú "Ent. Power 1" el operador lanza las potencias en la 1<sup>era</sup>, 2<sup>a</sup>, ... y 12<sup>a</sup> etapas y en el 2<sup>o</sup> submenú "Ent. Power 2" de la 13<sup>a</sup>, 14<sup>a</sup>, ...y 24<sup>a</sup> etapas.

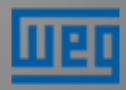

Menú Settings – Setup – Steps – Ent. power

Para etapas aprendidas en el modo Learning, las potencias son mostradas conforme abajo. También pueden ser alteradas manualmente por el usuario en este menú.

| Settings->Setu   | ıp->Steps->Ent.  | powe        | er       |   |   |
|------------------|------------------|-------------|----------|---|---|
| Step 1           | <b>10.00</b> 10. | .00         |          |   |   |
| Step 2           |                  | 1 2         | 2        |   |   |
| Step 3           | 10.00            | 2           | <u> </u> | 4 |   |
| Step 5           | 10.00            | 5 6         | 7        | 8 |   |
| Step 6           | 10.00            | 9 0         |          | - |   |
| Step 7           | 10.00            |             |          |   |   |
| Step 8<br>Step 9 | 10.00            |             |          |   | _ |
| Step 10          | 10.00            | v limi<br>0 | l I      |   |   |
| Step 11          | 10.00 Hig        | u<br>b limi | t        |   | — |
| Step 12          | 10.00 100        | 00.00       | <u> </u> |   |   |

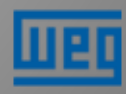

Menú Settings – Setup – Steps – Ent. Type

Para etapas aprendidas en el modo Learning, los tipos de reactivos son mostradas conforme abajo. También pueden ser alteradas manualmente por el usuario en este menú.

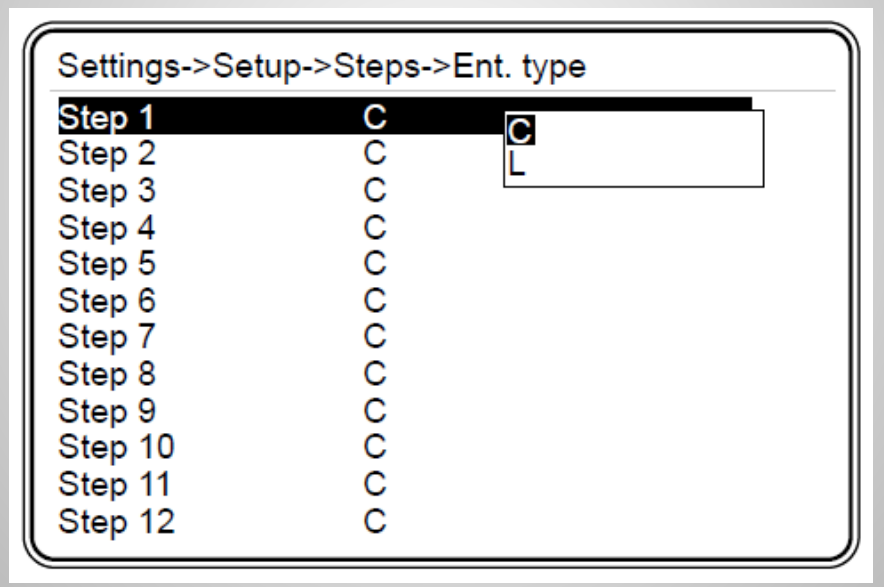

Nota: El usuario debe siempre verificar si el PFW03 leyó y grabó correctamente los valores de las etapas. En caso negativo, seguir uno de los siguientes pasos:

- Iniciar la función LEARN nuevamente;
- Rehacer manualmente los valores de las etapas;

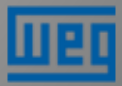

Menú Settings – Setup – Steps – Predefined

Las etapas pueden ser configuradas por una estructura predefinida conforme los submenús de abajo:

| Settings->Setup-            | >Steps->Pr                      | edefined                                                                                                |   |
|-----------------------------|---------------------------------|----------------------------------------------------------------------------------------------------|---|
| Structure<br>Power<br>Count | <u>1 - 1 - 1</u><br>10.00<br>12 | <b>1</b> -1-2-2<br>1-2-2-4<br>1-2-3-3<br>1-2-4-4<br>1-1-2-4<br>1-2-3-4<br>1-2-3-4<br>1-2-4-8<br>1-1-2-3 | _ |

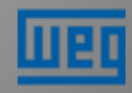

Menú Settings – Setup – Steps – Predefined

#### Ejemplo:

Considerando que fue seleccionada la estructura 1.2.4.8 y 10 kVAR es la potencia configurada y 8 es el número de etapas.

De esta forma, las etapas quedarán:

- 1<sup>a</sup> etapa: 10 kVAR
- 2<sup>a</sup> etapa : 20 kVAR
- 3<sup>a</sup> etapa : 40 kVAR
- 4<sup>a</sup> etapa : 80 kVAR
- > 5<sup>a</sup> etapa : 80 kVAR
- > 6<sup>a</sup> etapa : 80 kVAR
- > 7<sup>a</sup> etapa : 80 kVAR
- 8<sup>a</sup> etapa : 80 kVAR

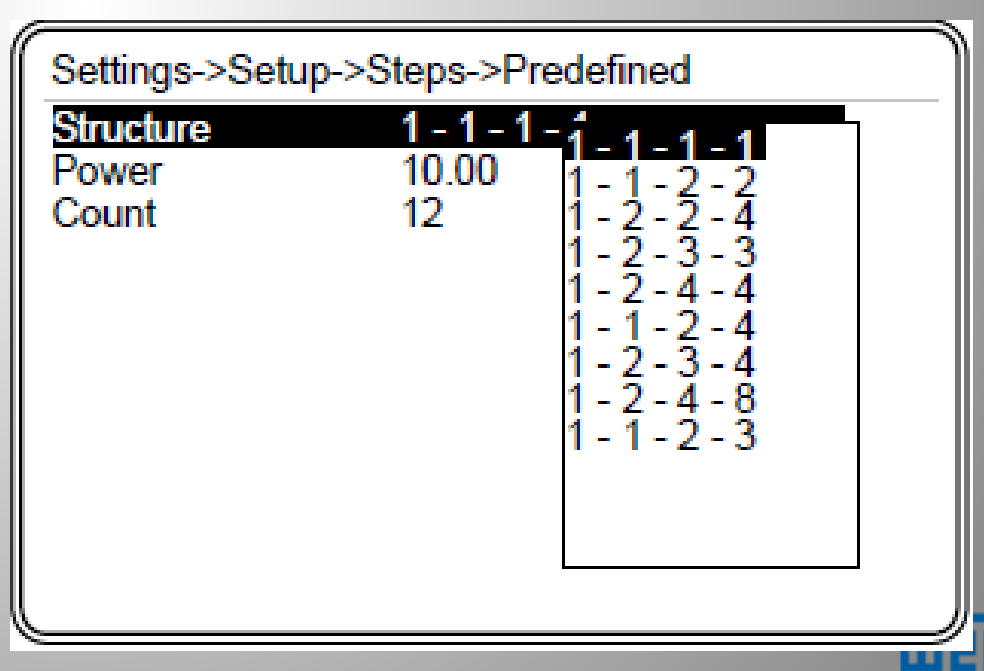

Menú Settings – Setup – Steps – Other

El tiempo de descarga es definido en este menú. PFW03 aguarda el tiempo de descarga para reactivar una etapa. Varía de 3-1000seg.

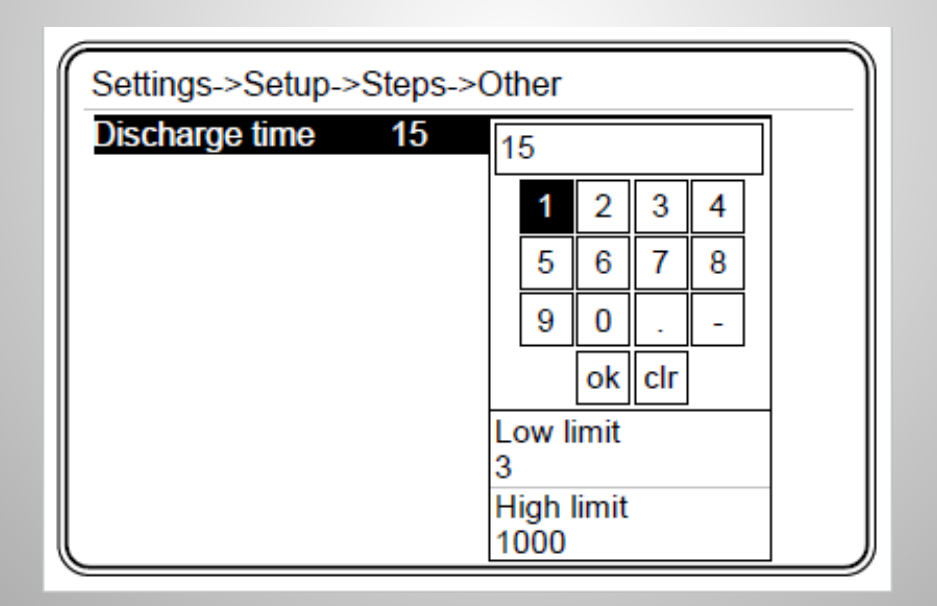

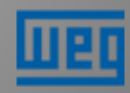

Menú Settings – Setup – Compensation

El menú Compensation está compuesto por los menús de abajo:

| Settings->Setup->0 | Compensation |      |
|--------------------|--------------|------|
| Steps              | Entered      |      |
| Program            | Smart        |      |
| Target 1           | 1.000        |      |
| Target 2           | 0.900        |      |
| Target low lim.    | 0.002        |      |
| Target high lim.   | 0.002        |      |
| Activation time    | 10           | sec. |
| Deactivation time  | 10           | sec. |
| Shift angle        | 0.00         |      |
| Averaging time     | Off          |      |
| Fixed steps        | None         |      |

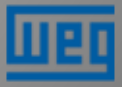

Menú Settings – Setup – Compensation - Steps

- Son 3 métodos para definición de los tipos y potencias de las etapas:
  - Entered: Los valores son completados manualmente;
  - Predefined: Los valores son completados conforme fue explicado anteriormente.

| Settings->Setup-> | Compensation |      |
|-------------------|--------------|------|
| Steps             | Entered      |      |
| Program           | Rapidus      |      |
| Target 1          | 1.000        |      |
| Target 2          | Smart        |      |
| Target low lim.   | 0.002        |      |
| Target high lim.  | 0.002        |      |
| Activation time   | 10           | sec. |
| Deactivation time | 10           | sec. |
| Shift angle       | 0.00         |      |
| Averaging time    | Off          |      |
| Fixed steps       | None         |      |

#### > DCM (Dynamic Condensador Monitoring):

- PFW03 sigue dinámicamente los valores de las etapas.

De esta forma la corrección de reactivos será hecha utilizando las potencias efectivamente disponibles en las etapas.

 NOTA: DCM(Dynamic Condensador Monitoring) está disponible solamente en el PFW03-T12.

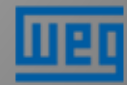

Menú Settings – Setup – Compensation - Program

La compensación de reactivos puede ser hecha por 6 diferentes programas conforme el submenú de abajo:

| Settings->Setup->0 | Compensa | ation           |
|--------------------|----------|-----------------|
| Steps              | Entered  | Smart           |
| Program            | Smart    | Asc. sequential |
| Target 1           | 1.000    | Linear          |
| Target 2           | 0.900    | Circular        |
| Target low lim.    | 0.002    | Manual          |
| Target high lim.   | 0.002    |                 |
| Activation time    | 10       | sec.            |
| Deactivation time  | 10       | sec.            |
| Shift angle        | 0.00     |                 |
| Averaging time     | Off      |                 |
| Fixed steps        | None     |                 |

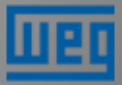

Menú Settings – Setup – Compensation - Program

#### Smart Mode:

 Este modo activa el(las) etapa(s) más próxima(s) de la demanda de reactivo, requerida para corrección del CosΦ.

#### **Ascending Sequential :**

 La activación y desactivación de los etapas son hechas iniciando con la menor etapa.

Nota: Todas las etapas deben ser con condensadores o inductores trifásicos.

#### **Descending Sequential :**

 La activación y desactivación de las etapas se inician con la mayor etapa cerca de la demanda;

Nota: Todas las etapas deben ser con condensadores o inductores trifásicos

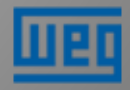

Menú Settings – Setup – Compensation - Program

#### Linear Mode :

 La etapa activada primero es la último a ser desactivada (FILO);
Nota: Este programa se aplica solamente a la estructura de etapa 1.1.1.1 y condensadores e inductores trifásicos

#### **Circular Mode:**

 La etapa accionada primero, es la primera a ser desactivada (FIFO);
Nota: Este programa se aplica solamente a la estructura de etapa 1.1.1.1 y condensadores e inductores trifásicos

#### Manual Mode:

Las etapas son activados y desactivados manualmente;

Cuando este programa está activo, es presentado el símbolo de una "mano" en el ángulo inferior izquierdo de la página principal.

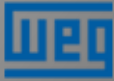
Menú Settings – Setup – Compensation – Target 1

 El valor del Target 1 CosΦ es definido en este menú. Puede variar de -0,8 (capacitivo) a 0,8 (inductivo).

| Settings->Setup->0 | Compensation |      |
|--------------------|--------------|------|
| Steps              | Entered      |      |
| Program            | Rapidus      |      |
| Target 1           | 1.000        |      |
| Target 2           | 0.900        |      |
| Target low lim.    | 0.002        |      |
| Target high lim.   | 0.002        |      |
| Activation time    | 10           | sec. |
| Deactivation time  | 10           | sec. |
| Shift angle        | 0.00         |      |
| Averaging time     | Off          |      |
| Fixed steps        | None         |      |

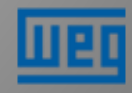

Menú Settings – Setup – Compensation – Target 2

- El valor Target 2 CosΦ es definido en este menú. Puede variar de 0,800(inductivo) a 1,000.
- Esta característica es accionada por una de las funciones:
  - Night/day
  - Generator
  - Entrada GEN activada por una señal de tensión entre 85-265VAC.
  - \* Ver Settings Setup Aux. input

| Settings->Setup->( | Compensation |      |  |  |  |  |
|--------------------|--------------|------|--|--|--|--|
| Steps Entered      |              |      |  |  |  |  |
| Program            | Rapidus      |      |  |  |  |  |
| Target 1           | 1 000        |      |  |  |  |  |
| Target 2           | 0.900        |      |  |  |  |  |
| Target low lim.    | 0.002        |      |  |  |  |  |
| Target high lim.   | 0.002        |      |  |  |  |  |
| Activation time    | 10           | sec. |  |  |  |  |
| Deactivation time  | 10           | sec. |  |  |  |  |
| Shift angle        | 0.00         |      |  |  |  |  |
| Averaging time     | Off          |      |  |  |  |  |
| Fixed steps        | None         |      |  |  |  |  |

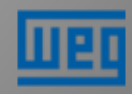

Menú Settings – Setup – Compensation – Low/High lim.

- Target low limit: Tolerancia inferior para target 1 y target 2. Configurable de 0,000 a 0,200.
- Target high limit: Tolerancia superior para target 1 y target 2. Configurable de 0,000 y 0,200.

| Settings->Setup->0 | Compensation |      |
|--------------------|--------------|------|
| Steps              | Entered      |      |
| Program            | Rapidus      |      |
| Target 1           | 1.000        |      |
| Target 2           | 0.900        |      |
| Target low lim.    | 0.002        |      |
| Target high lim.   | 0.002        |      |
| Activation time    | 10           | sec. |
| Deactivation time  | 10           | sec. |
| Shift angle        | 0.00         |      |
| Averaging time     | Off          |      |
| Fixed steps        | None         | )    |

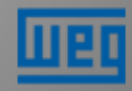

Menú Settings – Setup – Compensation – Activation time

 Activation Time: Tiempo de espera para activación de la etapa. Configurable de 1 a 600 segundos.

| Settings->Setup->0 | Compensation |      |
|--------------------|--------------|------|
| Steps              | Entered      |      |
| Program            | Rapidus      |      |
| Target 1           | 1.000        |      |
| Target 2           | 0.900        |      |
| Target low lim.    | 0.002        |      |
| Target high lim.   | 0.002        |      |
| Activation time    | 10           | sec. |
| Deactivation time  | 10           | sec. |
| Shift angle        | 0.00         |      |
| Averaging time     | Off          |      |
| Fixed steps        | None         |      |

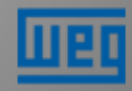

Menú Settings – Setup – Compensation – Deactivation time

 Deactivation Time: Tiempo de espera para desactivación de la etapa. Configurable de 1 a 600 segundos.

| Settings->Setup->0 | Compensation |      |
|--------------------|--------------|------|
| Steps              | Entered      |      |
| Program            | Rapidus      |      |
| Target 1           | 1.000        |      |
| Target 2           | 0.900        |      |
| Target low lim.    | 0.002        |      |
| Target high lim.   | 0.002        |      |
| Activation time    | 10           | sec. |
| Deactivation time  | 10           | sec. |
| Shift angle        | 0.00         |      |
| Averaging time     | Off          |      |
| Fixed steps        | None         |      |

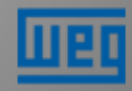

Menú Settings – Setup – Compensation – Shift angle

 Shift Angle: Inclusión de las pérdidas en el transformador, que no son medidas, en la compensación de reactivos de las cargas.

### • Ejemplo:

- > Considerando  $\cos \emptyset = 1,000$ .
- Si el usuario ingresa el valor de 20° como el shift angle, PFW03 calculará el valor de CosØ como 0,940 inductivo.
- Si utiliza -30°, como shift angle, el valor de CosØ será 0,866 capacitivo

| Settings->Setup->Compensation |         |      |  |  |  |  |
|-------------------------------|---------|------|--|--|--|--|
| Steps                         | Entered |      |  |  |  |  |
| Program                       | Rapidus |      |  |  |  |  |
| Target 1                      | 1.000   |      |  |  |  |  |
| Target 2                      | 0.900   |      |  |  |  |  |
| Target low lim.               | 0.002   |      |  |  |  |  |
| Target high lim.              | 0.002   |      |  |  |  |  |
| Activation time               | 10      | sec. |  |  |  |  |
| Deactivation time             | 10      | sec. |  |  |  |  |
| Shift angle                   | 0.00    |      |  |  |  |  |
| Averaging time                | Off     |      |  |  |  |  |
| Fixed steps                   | None    |      |  |  |  |  |

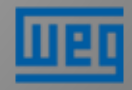

Menú Settings – Setup – Compensation – Averaging time

- Averaging Time: Si el operador no necesita respuesta rápida del PFW03, utilizar este menú para ajustar el equipo.
- PFW03 utiliza la potencia media calculada referente al intervalo ajustado (5 seg. – 60 seg.). Luego de terminar el tiempo ajustado, la compensación de reactivos será hecha conforme la potencia media calculada.

| Settings->Setup->Compensation                                                                                                    |                                                                                                 |                                                                                 |      |  |  |  |
|----------------------------------------------------------------------------------------------------|-------------------------------------------------------------------------------------------------|---------------------------------------------------------------------------------|------|--|--|--|
| Steps<br>Program<br>Target 1<br>Target 2<br>Target low lim.<br>Target high lim.<br>Activation time<br>Deactivation time<br>Shift engle<br>Averaging time<br>Fixed steps | Entered<br>Rapidus<br>1.000<br>0.900<br>0.002<br>0.002<br>10<br>10<br>10<br>0.00<br>Off<br>None | Off<br>5 sec.<br>10 sec.<br>20 sec.<br>30 sec.<br>40 sec.<br>50 sec.<br>60 sec. | sec. |  |  |  |

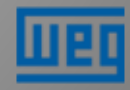

Menú Settings – Setup – Compensation – Fixed steps

- Fixed steps: Las tres primeras etapas del PFW03 pueden ser fijas.
- En el menú principal el símbolo " " será mostrado junto a las etapas definidas como fijas..

| Settings->Setup->0 | Settings->Setup->Compensation |      |  |  |  |  |
|--------------------|-------------------------------|------|--|--|--|--|
| Steps              | Entered                       |      |  |  |  |  |
| Program            | Rapidus                       |      |  |  |  |  |
| Target 1           | 1.000                         |      |  |  |  |  |
| Target 2           | 0.900                         |      |  |  |  |  |
| Target low lim.    | 0.002                         |      |  |  |  |  |
| Target high lim.   | 0.002                         |      |  |  |  |  |
| Activation time    | 10                            | sec. |  |  |  |  |
| Deactivation time  | 10                            | sec. |  |  |  |  |
| Shift angle        | 0.00                          |      |  |  |  |  |
| Averaging time     | Off                           |      |  |  |  |  |
| Fixed steps        | None                          |      |  |  |  |  |

| Sett                  | ings              | Mea            | asure          | Comp.    | Alar | ms              | Analys          | is   |
|-----------------------|-------------------|----------------|----------------|----------|------|-----------------|-----------------|------|
| P                     | +                 | 132            | .4             | W        | I.   |                 | 8.9             | А    |
| Q                     | $\dashv \vdash^+$ |                | 4.2            | VAr      | V    |                 | 257.1           | V    |
| S                     |                   | 132            | 26.4           | VA       | CosØ | ┨┝              | 1.000           |      |
| 1                     | \$                | 2              | 3              | <b>‡</b> | F    | 5               | 6               |      |
| c<br>7<br>10.0        |                   | c<br>8<br>10.0 | c<br>9<br>10.0 |          | 10   | c<br>11<br>10.0 | c<br>12<br>10.0 |      |
| с<br>у 1 <sup>2</sup> | 3                 | ົ              | с              | С        |      | с               | c<br>1          | 4.40 |
| Ľ:                    | •                 | <b>A</b>       |                |          |      |                 | 1               | 4.40 |

Menú Settings – Setup - Learn – Learn connection

- Learn connection Aprender conexiones:
  - On => PFW03 "aprende" automáticamente las conexiones ejecutadas cuando es encendido o reiniciado;
  - Off => PFW03 no "aprende" automáticamente las conexiones ejecutados cuando es encendido o reiniciado;

| Settings->Setup- | >Learn-> | Learn conn. |  |
|------------------|----------|-------------|--|
| Learn at start   | Off      | Off         |  |
| Step number      | 1        | On          |  |
| Retry timer      | 5        |             |  |
| Retry count      | 3        |             |  |
|                  |          |             |  |
|                  |          |             |  |
|                  |          |             |  |
|                  |          |             |  |
|                  |          |             |  |
|                  |          |             |  |
|                  |          |             |  |

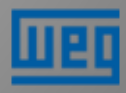

Menú Settings – Setup - Learn – Learn connection

#### Learning Connections

| Setting                                                            | s Meas                                                                      | sure Co                                                                                                    | mp. A                             | larms                             | Analysis                                                          |  |
|--------------------------------------------------------------------|-----------------------------------------------------------------------------|----------------------------------------------------------------------------------------------------|-----------------------------------|-----------------------------------|-------------------------------------------------------------------|--|
| RAPIDUS is learning connections.<br>Please wait<br>Retry count : 1 |                                                                             |                                                                                                    |                                   |                                   |                                                                   |  |
| 1<br>10.0<br>c<br>7<br>10.0<br>c                                   | $\begin{bmatrix} 2 \\ 10.0 \\ c \\ \hline \\ 8 \\ 10.0 \\ c \end{bmatrix} $ | $\begin{bmatrix} 3 \\ 10.0 \\ c \\ 9 \\ 10.0 \\ c \end{bmatrix} \begin{bmatrix} c \\ c \\ c \end{bmatrix}$ | 4<br>10.0<br>c<br>10<br>10.0<br>c | 5<br>10.0<br>c<br>11<br>10.0<br>c | $\begin{bmatrix} 6 \\ 10.0 \\ c \\ 12 \\ 10.0 \\ c \end{bmatrix}$ |  |
| V (L-N) ●                                                          | X                                                                           |                                                                                                    |                                   |                                   | 17:27                                                             |  |

#### Learning connection no realizada

| Setting   | s Mea                                     | asure Co              | omp.      | Alarms    | Analysis  |  |  |  |
|-----------|-------------------------------------------|-----------------------|-----------|-----------|-----------|--|--|--|
| Fail      | Failed to learn connections! COMPENSATION |                       |           |           |           |  |  |  |
| WI        | L NOT E                                   | BE PERF<br>retried in | ORMED     | Learning  | will be   |  |  |  |
|           |                                           | Total re              | try count | : 3       |           |  |  |  |
| 1         | 2                                         | 3                     | 4         | 5         | 6         |  |  |  |
| 10.0<br>c | 10.0<br>c                                 | 10.0<br>c             | 10.0<br>c | 10.0<br>c | 10.0<br>c |  |  |  |
| 7         | 8                                         | 9                     | 10        | 11        | 12        |  |  |  |
| c         | c                                         | c                     | c         | c         | c         |  |  |  |
| V (L-N) ● | ٨                                         |                       |           |           | 17.40     |  |  |  |
| <u> </u>  | <u> </u>                                  |                       |           |           |           |  |  |  |

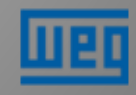

Menú Settings – Setup - Learn – Learn connection

 Step Number: Esta función es válida para condensadores trifásicos

NOTE: Es aconsejable entrar con el número de la etapa que tenga la mayor potencia instalada;

- Retry Timer: En caso de que no se logre "aprender" la conexión, el PFW repetirá la operación luego del tiempo definido en este menú;
- Retry count: Al no lograr "aprender", el PFW repetirá la operación, conforme la cantidad definida en este menú;

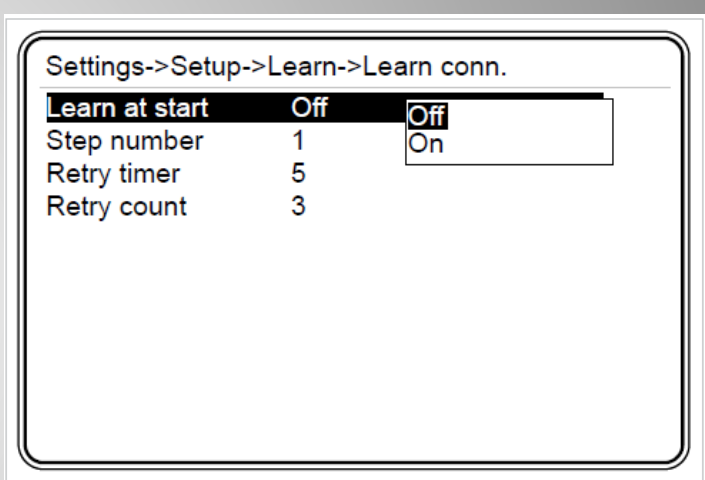

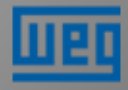

Menú Settings – Setup – Aux. input

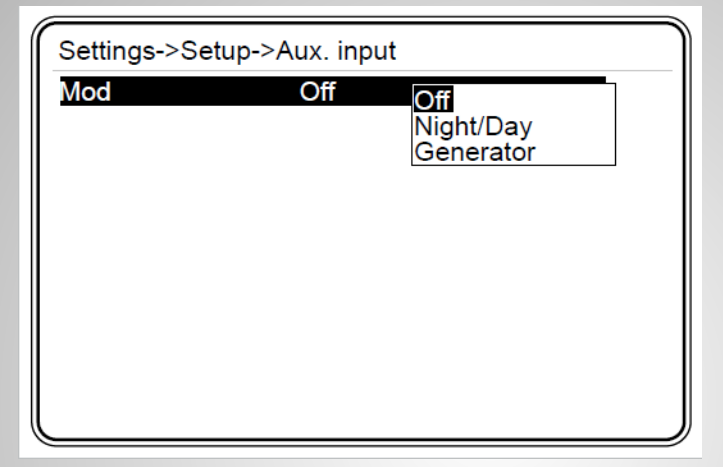

- La entrada auxiliar es utilizada para accionar la segunda opción "target 2 cosØ" y permitir la utilización de las funciones:.
  - Night/Day: En esta función, cuando la entrada esté accionada, la compensación será hecha conforme es definido en el TARGET 2. Los contadores de energía permanecerán contando.
  - Generator: En esta función, cuando la entrada esté accionada, la compensación será hecha conforme es definido en el TARGET 2. Los contadores de energía no contarán mientras la entrada esté accionada...

Menú Settings – Setup – Device

En este menú son definidos:

- Language (Idioma)
- Contrast (contraste del display)
- Pass. protection (habilitar contraseñas)
- New password (nueva contraseña)
- Display on (display siempre encendido)
- Display on time (tiempo de display encendido)

| Settings Measure Comp.                                                                                                    | larms                                     | Analysi                                                    | s              | ) ( | Settings->Setup->                                                                         | Device                                                   | ,    |
|----------------------------------------------------------------------------------------------------|-------------------------------------------|------------------------------------------------------------|----------------|-----|-------------------------------------------------------------------------------------------|----------------------------------------------------------|------|
| Quick setup Network   Setup Date / Time   Date / Time Compensation   System info Learn   Password Aux. input   Restart Default settings   c c   7 8   10.0 10.0   c c   v 12.3 | -  -<br>5<br>10.0<br>c<br>11<br>10.0<br>c | 8.9<br>257.1<br>1.000<br>6<br>10.0<br>c<br>12<br>10.0<br>c | A<br>V<br>4:40 |     | Language<br>Contrast<br>Pass. protection<br>New password<br>Display on<br>Display on time | English<br>Level -3<br>Off<br>1<br>Time dependent<br>600 | sec. |

#### Menú Settings – Setup – Energy

En este menú se definen los criterios de utilización de los contadores de energía.

- Star of day: definición de la hora para inicio de los contadores de energía;
- Start of month: definición del día del mes para inicio de los contadores de energía;
- kWh; kwh E (exportada); kVArh I; kVArh C: implementación de valores iniciales de los contadores;

| Start of day   | 0   |       |
|----------------|-----|-------|
| Start of month | 1   |       |
| kWh            | 0.0 | kWh   |
| kWh E.         | 0.0 | kWh   |
| kvarh I.       | 0.0 | kVArh |
| kVArh C.       | 0.0 | kVArh |
|                |     |       |
|                |     |       |
|                |     |       |

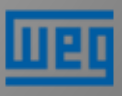

Menú Settings – Setup – Communication

Los parámetros de definición de la comunicación son configurados en este menú.

| 38400<br>1<br>None |
|--------------------|
| None               |
| 1.01               |
| 1 Stop             |
|                    |
|                    |
|                    |
|                    |
|                    |

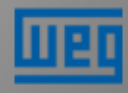

#### Menú Settings – Setup – Alarm-Energy

Este menú es usado para ejecutar las configuraciones de alarma de límite superior de las tasas de energía Inductivo / Activo y Capacitivo / Activo.

| Settings Meas                                                                                                    | sure Comp. Ala                                                                                                    | arms Analysis                                                                                   |
|----------------------------------------------------------------------------------------------------|----------------------------------------------------------------------------------------------------|-------------------------------------------------------------------------------------------------|
| Quick setup<br>Setup<br>Date / Time<br>System info<br>Password<br>Restart<br>Default settings<br>c c<br>7 8<br>10.0 10.0<br>c c<br>V 1 2 3<br>V 1 2 3<br>V | Network<br>Steps<br>Compensation<br>Learn<br>Aux. input<br>Device<br>Energy<br>Communication<br>Alarm<br>Clear<br>10.0 10.0<br>c c | Energy<br>V(L-N)<br>V(L-L)<br>Current<br>P<br>Q<br>S<br>CosØ<br>PF<br>Steps<br>IN<br>F<br>14:40 |

| Settings->Setup->/  | Alarm->Energy |   |
|---------------------|---------------|---|
| Inductive hi limit  | 20.0          | % |
| Alarm relay         | Off           |   |
| Capacitive hi limit | 15.0          | % |
| Alarm relay         | Off           |   |
|                     |               |   |
|                     |               |   |
|                     |               |   |
|                     |               |   |
|                     |               |   |
|                     |               |   |
|                     |               |   |

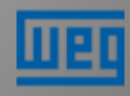

Definición de las funciones del display

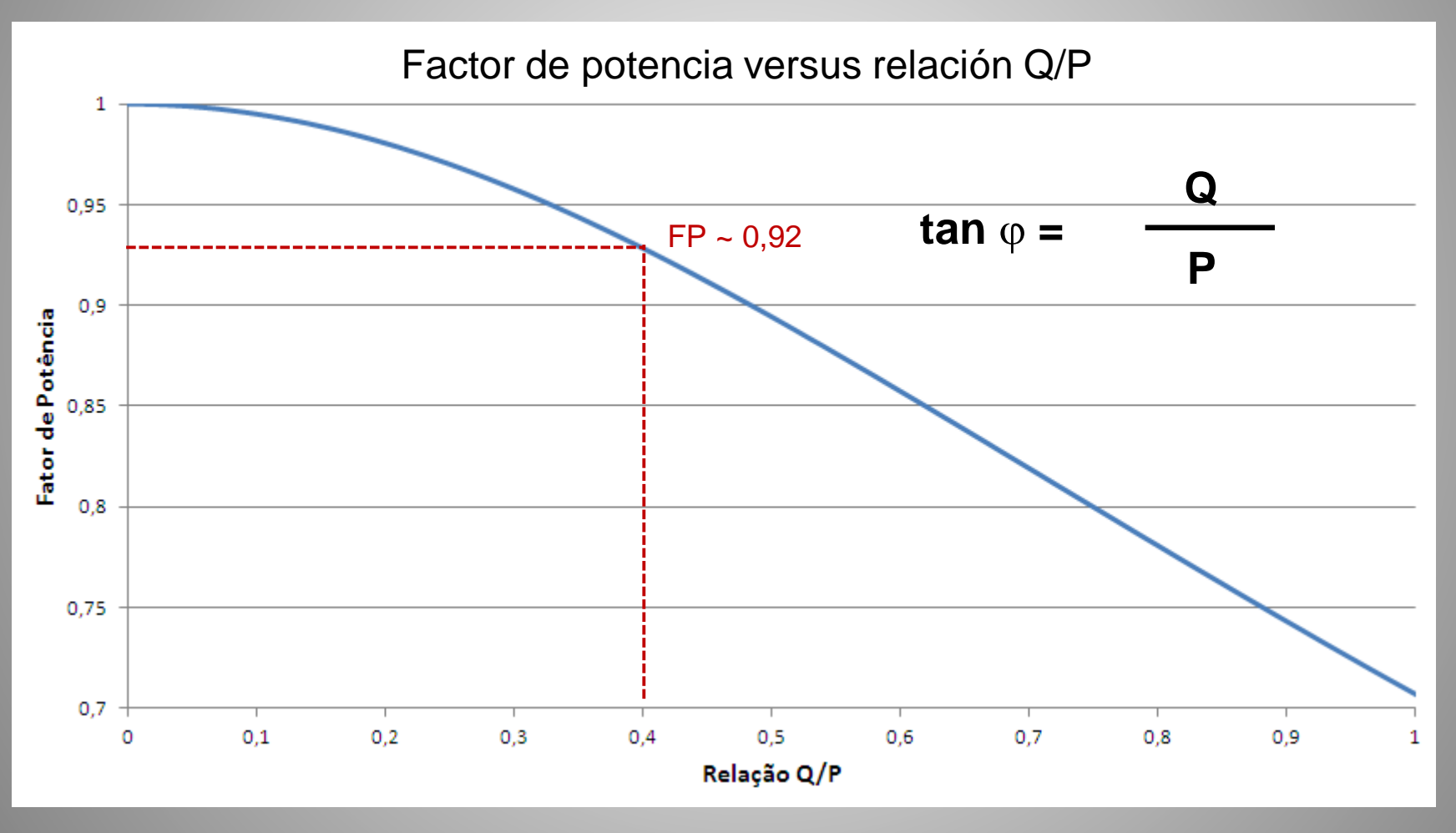

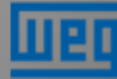

#### Menú Settings – Setup – Alarm-Energy

| Settings Measure                                                                                                    | ure Comp. Ala                                                                                                    | irms Analysis                                                                          |
|----------------------------------------------------------------------------------------------------|----------------------------------------------------------------------------------------------------|----------------------------------------------------------------------------------------|
| Quick setup<br>Setup<br>Date / Time<br>System info<br>Password<br>Restart<br>Default settings<br>c c<br>7 [8]<br>10.0 10.0<br>c c<br>V 1 2 3<br>V 1 2 3<br>0 0 0 0 0 0 0 0 0 0 0 0 0 0 0 0 0 0 0 | Network<br>Steps<br>Compensation<br>Learn<br>Aux. input<br>Device<br>Energy<br>Communication<br>Alarm<br>Clear<br>10.0 10.0<br>c c | Energy<br>V(L-N)<br>V(L-L)<br>Current<br>P<br>Q<br>S<br>CosØ<br>PF<br>Steps<br>IN<br>F |

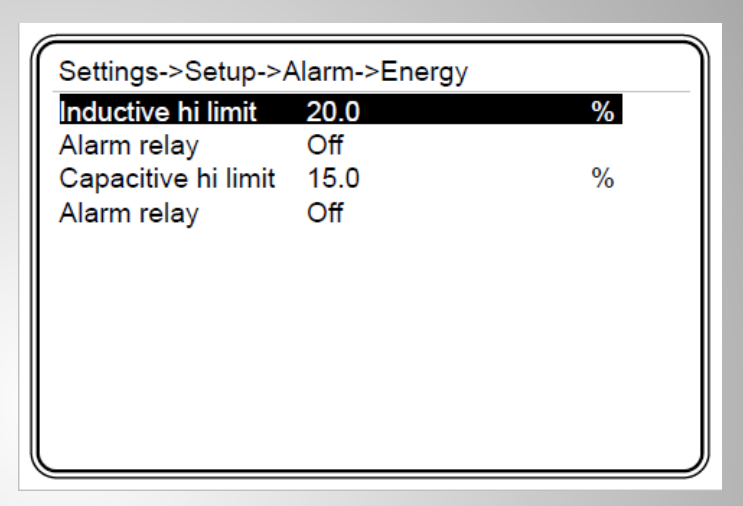

#### NOTA:

- Si los límites superior e inferior son iguales, la alarma no será accionada;
- Si el límite inferior es mayor al límite superior, el PFW informará "Invalid limits!" Please check".

| Alarm relay                                    | Relay1                   |                     |                                  |
|------------------------------------------------|--------------------------|---------------------|----------------------------------|
| Low limit<br>High limit<br>Delay<br>Hysteresis | 0.0<br>0.0<br>0.0<br>0.0 | A<br>A<br>sec.<br>% | Invalid limits!<br>Please check. |
|                                                |                          |                     | ХОК                              |

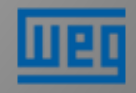

#### Menú Settings – Setup – Clear

En este menú pueden ser borrados los valores energía y de demanda; Conexiones "aprendidas" retornan al modo de fábrica;

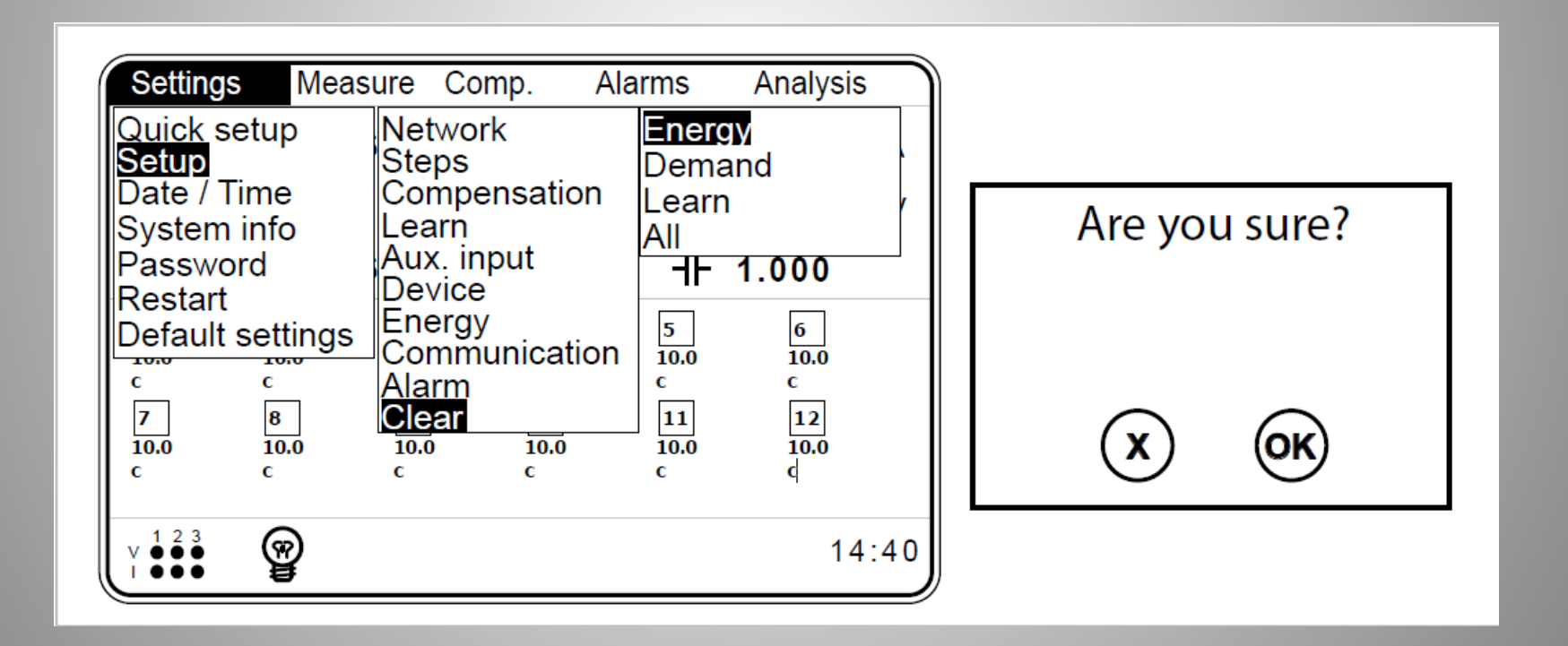

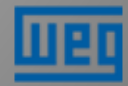

#### Menú Settings – Date / Time

| Settings Meas                            | ure Com       | p. Alarms       | a Analysi   | s    | Settings->Date / Time |
|------------------------------------------|---------------|-----------------|-------------|------|-----------------------|
| Quick setup<br>Setup <b>1326</b>         | .4 \          | V I             | 8.9         | А    | Time 14 : 40 : 00     |
| Date / Time<br>System info               | . <b>2</b> VA | r V             | 257.1       | V    | Date 30 August 2013   |
| Password 1326                            | .4 V/         | A CosØ -        | ┣ 1.000     |      |                       |
| Default settings                         | 3<br>10.0     | 4 5<br>10.0 10. | 6<br>0 10.0 |      |                       |
| с с<br>7 8                               | с<br>9        | c c<br>10 11    | с<br>12     |      |                       |
| 10.0 10.0<br>c c                         | 10.0<br>с     | 10.0 10.<br>c c | 0 10.0<br>c |      |                       |
| v <sup>1</sup> <sup>2</sup> <sup>3</sup> |               |                 | 1.          | 4:40 |                       |
|                                          |               |                 |             |      |                       |

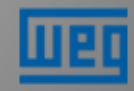

Menú Settings – System info

- En este menú no hay configuración. Solamente informaciones del producto.
- La temperatura y la tensión de la batería pueden ser leídas vía RS485.

|                   | WEG                           |
|-------------------|-------------------------------|
| PFW03 – controlad | dor autom. del factor de pot. |
| Model             | 606000                        |
| Serial number     | 2359339                       |
| Language          | English                       |
| Firmware version  | 1.00                          |
| PCB version       | 1_1-2                         |
| Build date        | 08 January 2018               |
| Temperature       | 27.1 °C                       |
| Battery voltage   | 3.18 V                        |

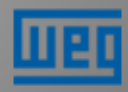

#### Menú Settings – Password

Se no es dada entrada en la contraseña, solamente "Date / Time"; "System info" y "Password" estarán activos.

Para activar los demás menús es necesario digitar la contraseña.(contraseña estándar = 1)

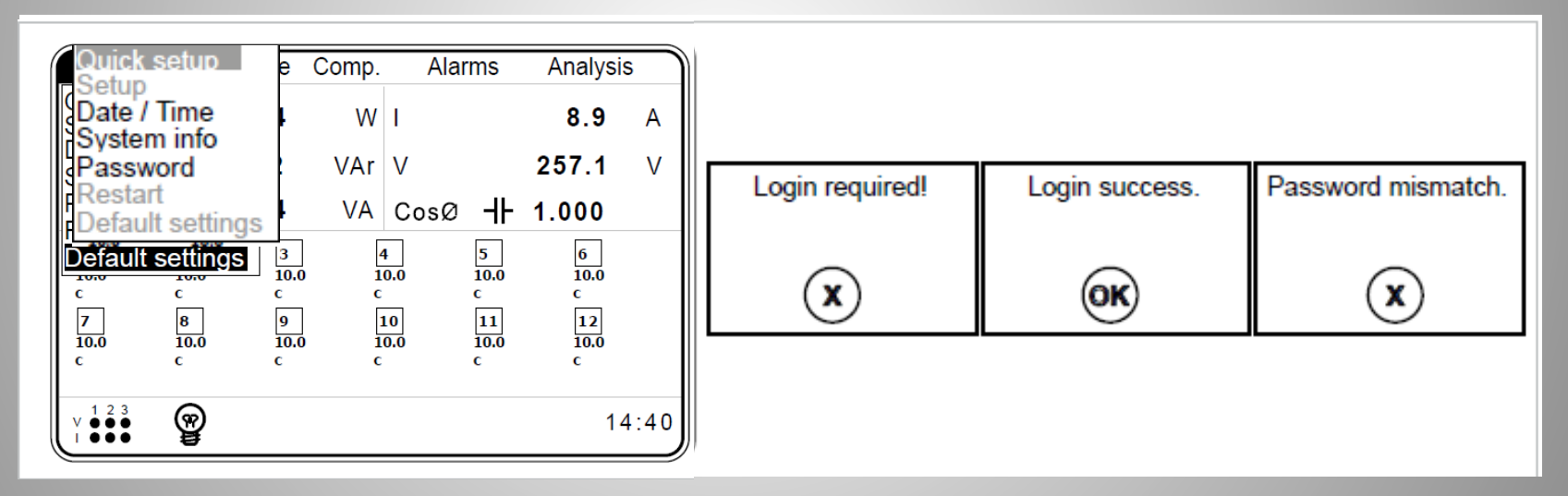

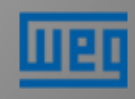

#### Menú Settings – Default Settings

Este menú retorna el equipo a la configuración de fábrica

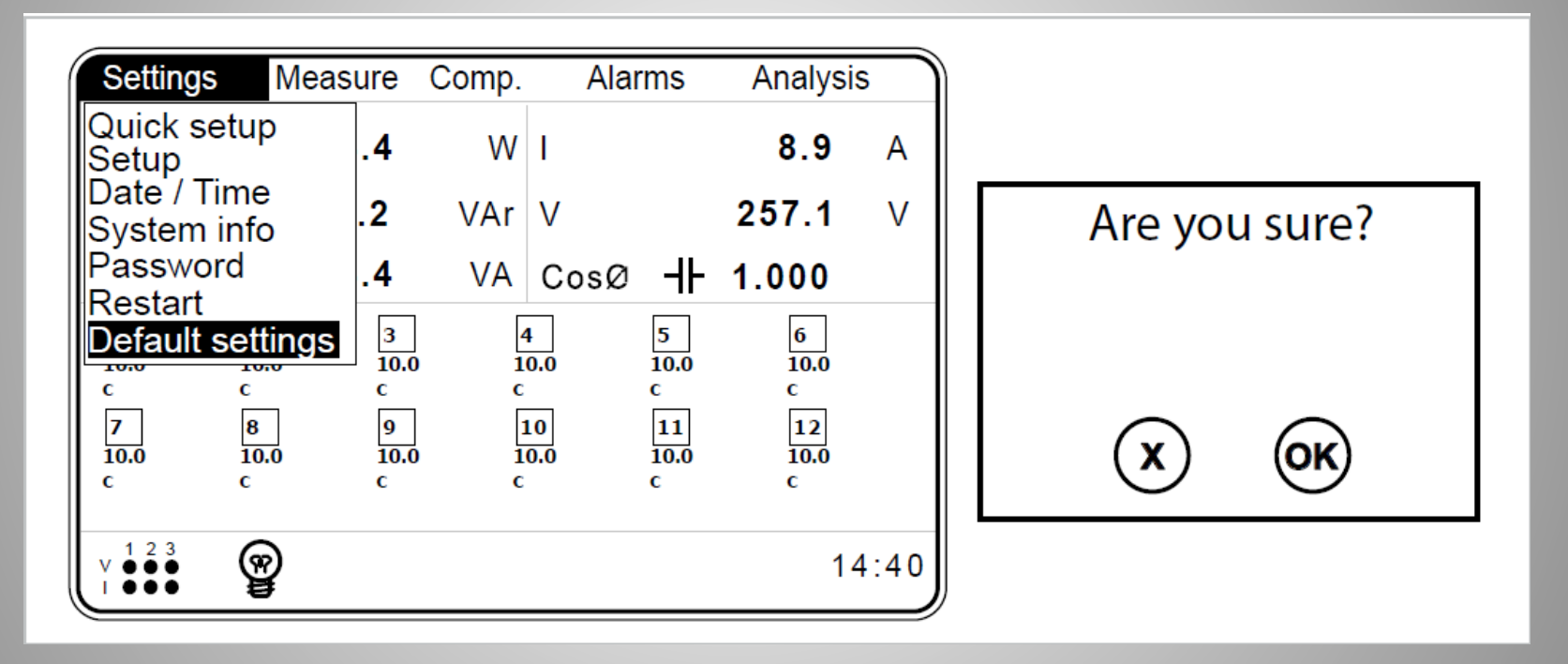

NOTA: Los valores indexados y la fecha / hora no son reseteados en esta operación.

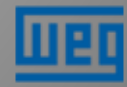

Menú Measure – Instantaneous

En este menú se tienen disponibles para lectura los valores de V(L-N), V(L-L), (I), (IN), CosØ, (PF), (P), (Q), (S), (F), THDV, THDI

| Measure               | Comp.        | Alarms   | a Ana    | alysis    | +         |       |
|-----------------------|--------------|----------|----------|-----------|-----------|-------|
| Instantaneo<br>Energy | .4           | W        | I        |           | 8.9       | А     |
| Demand                | .2           | VAr      | V        |           | 257.1     | V     |
| Phasor diag           | gram .4      | VA       | CosØ     | ┨┠        | 1.000     |       |
| 1 2<br>10.0 10        | .0 10.0      |          | 4<br>0.0 | 5         | 6<br>10.0 |       |
| с с<br>7 8            | c<br>] 9     |          | 10       | с<br>11   | c<br>12   |       |
| 10.0 10<br>c c        | .0 10.0<br>c | 0 1<br>c | 0.0      | 10.0<br>с | 10.0<br>c |       |
| 123                   | <u> </u>     |          |          |           |           | 4 4 9 |
|                       | ¥            |          |          |           | 1         | 4:40  |

| Measu | ire->Instantaneous-> | >V L-N     |  |
|-------|----------------------|------------|--|
| V1    | 220.0                | V          |  |
| V2    | 220.0                | V          |  |
| V3    | 220.0                | V          |  |
| Vo    | 220.0                | V          |  |
|       | ← Powers VL-         | ·N V L-L → |  |
|       |                      |            |  |

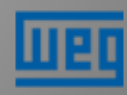

Menú Measure – Energy

El menú de medición de energía incluye Imp. active (energía activa importada); Exp. active (energía activa exportada); Ind. reactive (energía reactiva inductiva);

Cap. reactive (energía reactiva capacitiva).

| ndex       | 0.0 | kWh |
|------------|-----|-----|
| urr. hour  | 0.0 | kWh |
| rev. hour  | 0.0 | kWh |
| urr. day   | 0.0 | kWh |
| rev. day   | 0.0 | kWh |
| urr. month | 0.0 | kWh |
| rev. month | 0.0 | kWh |

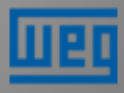

#### Menú Measure – Energy

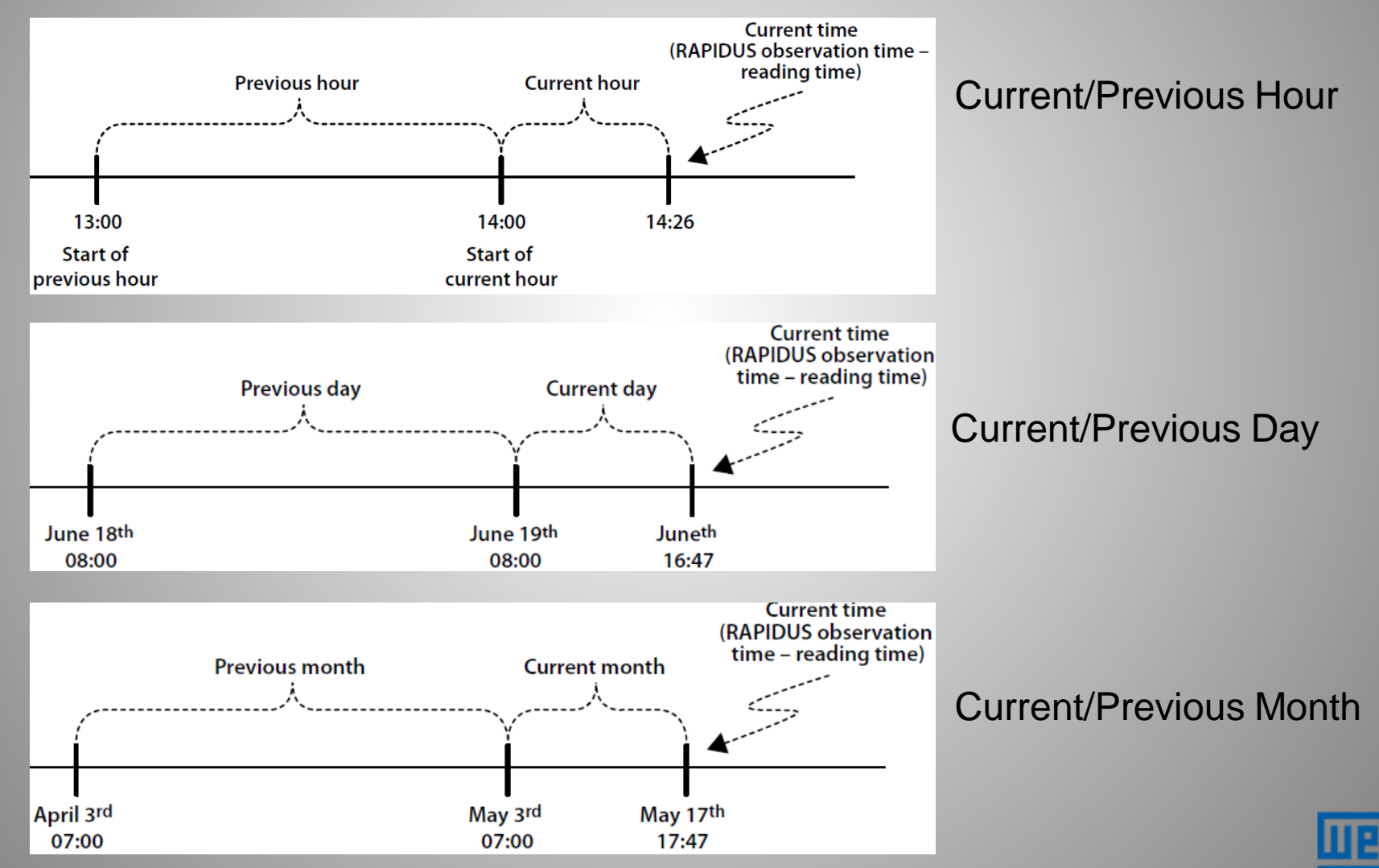

#### Menú Measure – Demand

El valor de demanda es grabado con marcación de fecha y hora. En el menú de demanda se tiene submenús con valores de corriente y energía y sus valores registrados por fase y total.

| Measure              | Comp      |           | Alarms  |          | Ana | lysis     | +         |       |
|----------------------|-----------|-----------|---------|----------|-----|-----------|-----------|-------|
| Instantane<br>Energy | eous      | .4        | W       | I        |     |           | 8.9       | А     |
| Demand               |           | .2        | VAr     | V        |     |           | 257.1     | V     |
| Phasor dia           | agram     | .4        | VA      | С        | osØ | ┨┠        | 1.000     |       |
|                      | 2<br>10.0 | 3<br>10.0 | 4       | 1<br>0.0 |     | 5<br>10.0 | 6<br>10.0 |       |
|                      | 8         | с<br>9    | с<br>[1 | 0        |     | c<br>11   | с<br>12   |       |
| c c                  | 5         | 10.0<br>C | c       | 0.0      |     | 10.0<br>С | c         |       |
| v 1 2 3<br>I ● ● ●   | 99<br>1   |           |         |          |     |           |           | 14:40 |

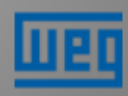

#### Menú Measure – Demand

Las mayores medias de corriente y potencia son registradas conforme el tiempo definido para este cálculo.

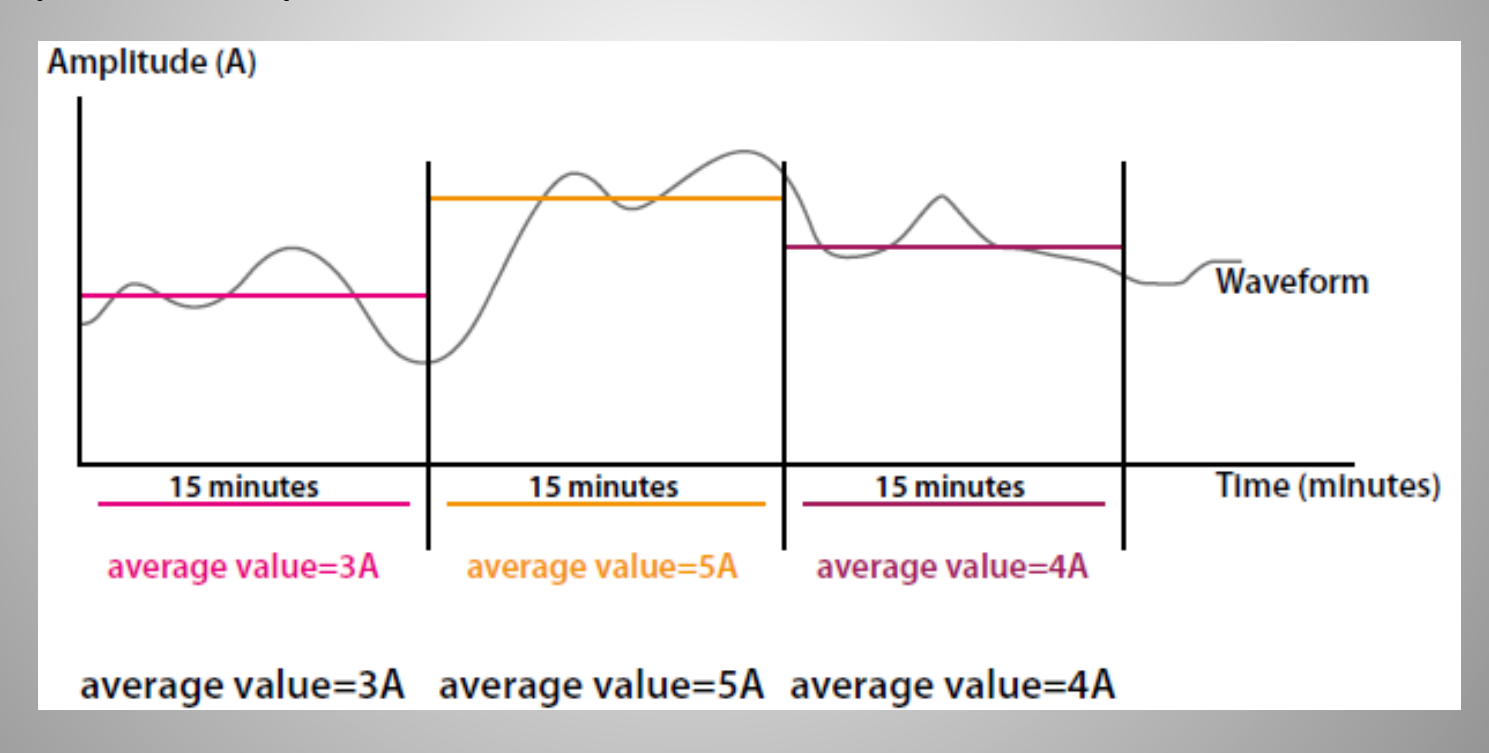

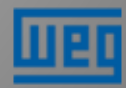

Menú Measure – Demand - Current

En los submenús de demanda, los valores de potencia actual y total son mostrados para la fase medida.

| Measure                     | Comp.                       | Alar                        | ms A                         | nalysis                               | +                            | $\left( \right)$ | Measure >De              | emand                                                |     |
|-----------------------------|-----------------------------|-----------------------------|------------------------------|---------------------------------------|------------------------------|------------------|--------------------------|------------------------------------------------------|-----|
| Energy<br>Demand            | eous                        |                             | VP                           | , , , , , , , , , , , , , , , , , , , | 0 %                          |                  | Current                  | <b>1.7</b><br>08:14:59 - 27/05/14                    | A   |
| Harmonic                    | 2                           | 3 QCA                       | p/P                          | 5                                     | <u> </u>                     |                  | Act. power<br>Rea. power | 717.0<br>08:14:59 - 27/05/14<br>1024.8               | VAr |
| 10.0<br>c<br>7<br>10.0<br>c | 10.0<br>c<br>8<br>10.0<br>c | 10.0<br>c<br>9<br>10.0<br>c | 10.0<br>c<br>10<br>10.0<br>c | 10.0<br>c<br>11<br>10.0<br>c          | 10.0<br>c<br>12<br>10.0<br>c |                  | App. power               | 08:14:59 - 27/05/14<br>1252.8<br>08:14:59 - 27/05/14 | VA  |
| V (L-N) ●<br>I ●            | <b>@</b>                    |                             |                              |                                       | 17:53                        |                  |                          |                                                      |     |

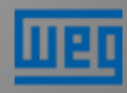

Menú Measure – Phasor diagram

En el menú del diagrama fasorial, en la imagen de abajo a la derecha, se tienen las siguientes informaciones:

- Ángulos de corriente (línea gris) y tensión (línea negra);
- Desfasaje angular;

| Measure   | Comp      | p. /      | larms | An   | alysis     | +     |      | Measure->Phasor diagram        |
|-----------|-----------|-----------|-------|------|------------|-------|------|--------------------------------|
| Instantan | eous      | .4        | w     | 1    |            | 8.9   | A    |                                |
| Energy    |           | 2         | VAr   | V    |            | 257 1 | V    | V1 150.0 V<br>V2 150.0 V       |
| Phasor d  | iagram    | .2        | V AI  | v    |            | 257.1 | Ň    | V3 150.9 V                     |
| Harmonio  | CS        | .4        | VA    | CosØ | ⊣⊢         | 1.000 |      | 11  3.0  A<br>12  3.0  A       |
| 1         | 2         | 3         | 4     | •    | 5          | 6     |      | 13 3.0 A                       |
| c         | c         | c         | c     |      | c          | c     |      | V1-V2 120.0 ·<br>V2-V3 120.0 · |
| 7 10.0    | 8<br>10.0 | 9<br>10.0 | 1     | 0.0  | 11<br>10.0 | 12    |      | V3-V1 120.0 •                  |
| c         | c         | c         | c     |      | с          | с     |      | V1-11 50.1 *<br>V2-12 30.0 *   |
| 123       | ຸ         |           |       |      |            | 4     | 4.40 | V3-I3 30.1 •                   |
|           | ¥         |           |       |      |            | 14    | 4.40 |                                |

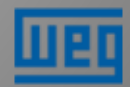

Menú Measure – Harmonics - Table

El PFW mide/calcula armónicas hasta 51º orden.

Tensión y corriente son mostrados en tablas distintas, conforme la imagen de abajo.

Son 6 tablas = V1, V2, V3, I1, I2, I3

| Measu | re->Harmo     | onics->V | 1 %  |      |          |
|-------|---------------|----------|------|------|----------|
|       | 1             | 2        | 3    | 4    | 5        |
| 1-5   | 99.01         | 0.00     | 1.02 | 0.00 | 0.05     |
| 6-10  | 0.00          | 2.10     | 0.00 | 3.30 | 0.00     |
| 11-15 | 5.70          | 0.00     | 0.75 | 0.00 | 0.00     |
| 16-20 | 0.00          | 0.00     | 0.00 | 0.00 | 0.00     |
| 21-25 | 0.00          | 0.00     | 0.00 | 0.00 | 0.00     |
| 26-30 | 0.00          | 0.00     | 0.00 | 0.00 | 0.00     |
| 31-35 | 0.00          | 0.00     | 0.00 | 0.00 | 0.00     |
| 36-40 | 0.00          | 0.00     | 0.00 | 0.00 | 0.00     |
| 41-45 | 0.00          | 0.00     | 0.00 | 0.00 | 0.00     |
| 46-50 | 0.00          | 0.00     | 0.00 | 0.00 | 0.00     |
|       | <b>←</b>  3 % | V        | %    | V2 % | <b>→</b> |
|       |               |          |      |      |          |
|       |               |          |      |      |          |

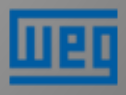

Menú Measure – Harmonics - Graphic

Son 6 gráficos de barras = V1, V2, V3, I1, I2, I3

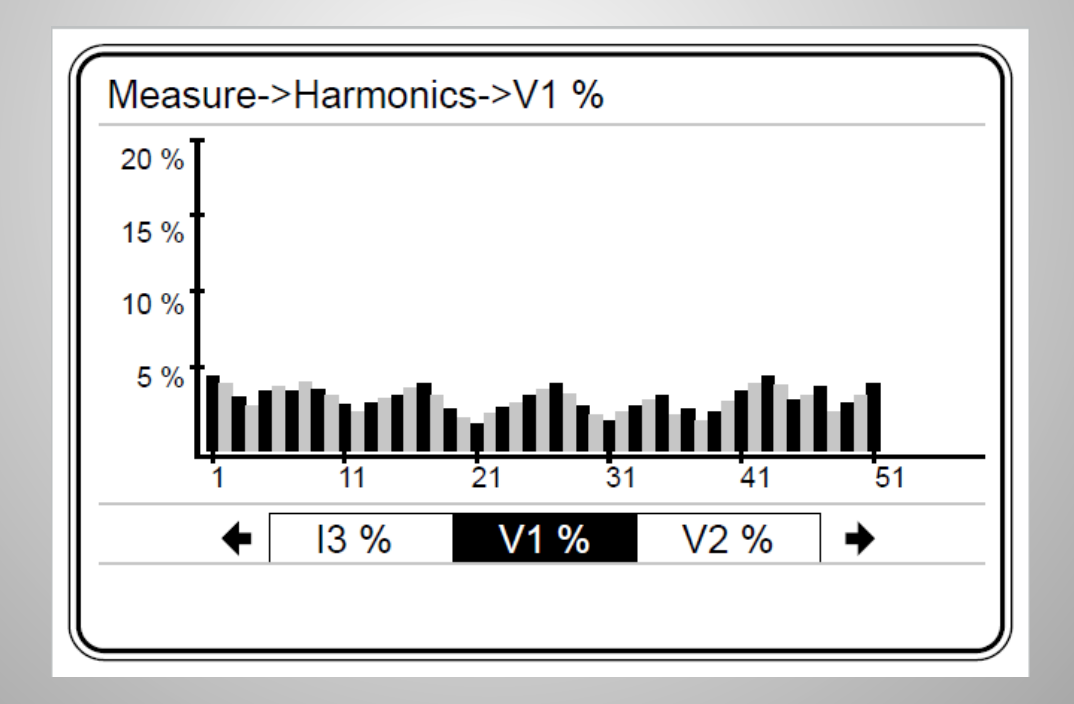

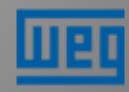

Menú Comp. (compensación)

En este menú, compensación, son mostrados el número de operaciones y el tiempo de conexión de cada etapa.

| Comp. Alarm                                                                            | s                                       | Analysi                               | s 🗲 |                                           |                                            |      |
|----------------------------------------------------------------------------------------|-----------------------------------------|---------------------------------------|-----|-------------------------------------------|--------------------------------------------|------|
| Switch count<br>Conn. Time                                                             | 5.4                                     | W                                     | I   |                                           | 8.9                                        | А    |
| DCM                                                                                    | .2                                      | VAr                                   | V   |                                           | 257.1                                      | V    |
| Learn conn.<br>Learned conn.<br>Learn steps<br>Learn step<br>[7] 8<br>10.0 10.0<br>c c | 3.4<br>3<br>10.0<br>c<br>9<br>10.0<br>c | VA<br>[4<br>[10<br>[10<br>[10]<br>[2] | Cos | Ø ++<br>5<br>10.0<br>c<br>11<br>10.0<br>c | 1.000<br>6<br>10.0<br>c<br>12<br>10.0<br>c |      |
| v 1 2 3<br>1 ● ● ● ● ●                                                                 |                                         |                                       |     |                                           | 1                                          | 4:40 |

| Comp>Swite | h count |  |
|------------|---------|--|
| Step 1     | 0       |  |
| Step 2     | 0       |  |
| Step 3     | 0       |  |
| Step 4     | 0       |  |
| Step 5     | 0       |  |
| Step 6     | 0       |  |
| Step 7     | 0       |  |
| Step 8     | 0       |  |
| Step 9     | 0       |  |
| Step 10    | 0       |  |
| Step 11    | 0       |  |
| Step 12    | 0       |  |

| Comp>Conr | n. time |     |
|-----------|---------|-----|
| Step 1    | 0       | min |
| Step 2    | 0       | min |
| Step 3    | 0       | min |
| Step 4    | 0       | min |
| Step 5    | 0       | min |
| Step 6    | 0       | min |
| Step 7    | 0       | min |
| Step 8    | 0       | min |
| Step 9    | 0       | min |
| Step 10   | 0       | min |
| Step 11   | 0       | min |
| Step 12   | 0       | min |

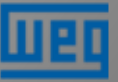

### Menú Comp. – DCM (solamente en el PFW03-T12)

Dynamic Capacitor Monitoring (Monitoreo dinámico de las etapas):

Los primeros resultados de verificación de la potencia de los etapas requieren por lo menos 128x8 conmutaciones de las etapas.

Los valores de potencias siguientes serán actualizados cada 128 maniobras. La potencia estimada anterior será el valor de referencia de la etapa para el nuevo ciclo de cálculo/estimativa.

El DCM trabaja en cualquiera de los programas de compensación escogidos.

Si uno de los valores de potencia de las etapas definidas por el algoritmo del DCM es inferior a 20% del valor anterior o superior a 180% del valor anterior, la etapa relacionada no será usada como compensación.

Ante esa situación, la etapa y su conexión deben ser verificadas. Puede ser configurada una alarma para esta situación.

NOTA: DCM no está disponible en el PFW03-T24.

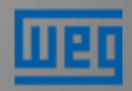

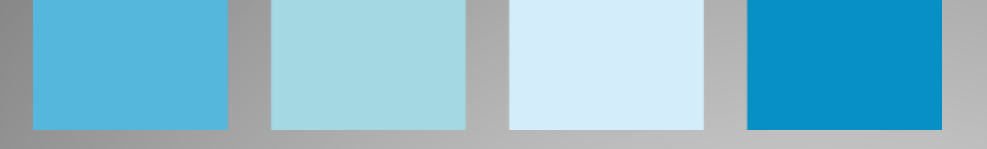

Menú Comp. – Learn connection

Esta función está apta para "aprender" la conexión solamente para condensadores trifásicos.

El condensador adecuado puede ser definido en el submenú "Step number"del menú 'Quick Setup' o en el menú 'Settings->Setup->Learn->Learn Conn.'

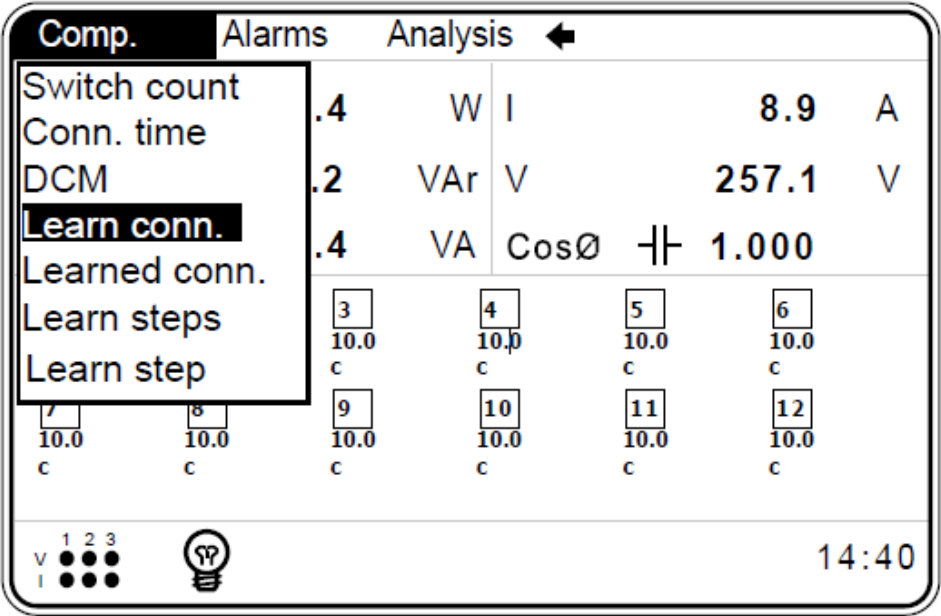

NOTA: En la configuración "Step number", el número de la etapa que debe ser ingresado es el de la etapa con la mayor potencia instalada.

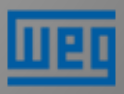

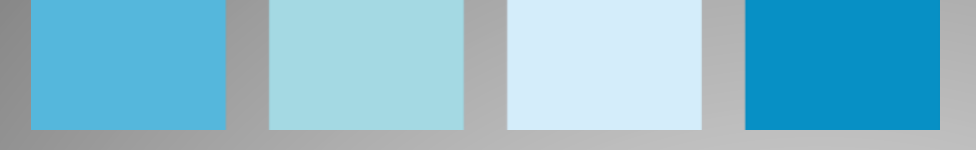

Menú Comp. – Learn connection

Las conexiones aprendidas son presentadas en el display

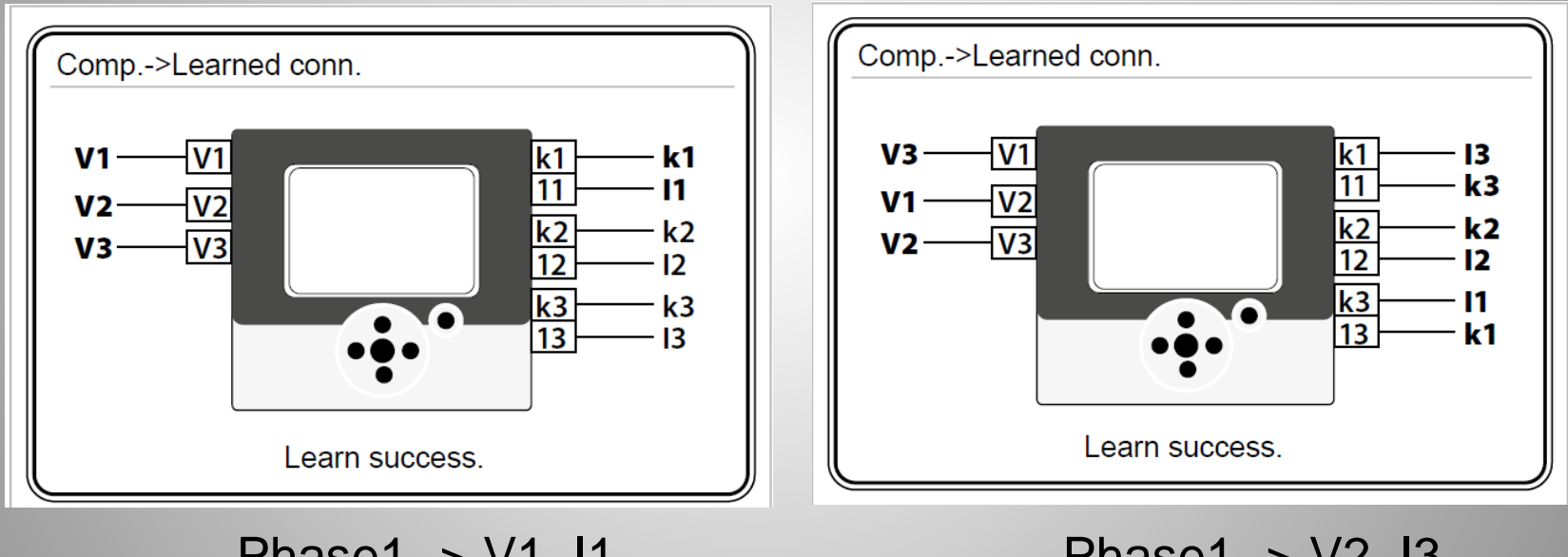

Phase1 -> V1, I1 Phase2 -> V2, I2 Phase3 -> V3, I3 Phase1 -> V2, I3 Phase2 -> V3, I2 Phase3 -> V1, I1

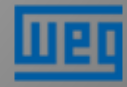
Menú Comp. – Learn steps

El PFW03 aprende la potencia y el tipo de corrección (condensador o reactor) de cada etapa.

| Comp.                                               | Alarm                                   | ns A                             | nalysis 🗲                         |                                   |                                   |        | Comp.                            | Ala                              | rms Ar                           | nalysis 📢                         | •                                 |                                   |
|-----------------------------------------------------|-----------------------------------------|----------------------------------|-----------------------------------|-----------------------------------|-----------------------------------|--------|----------------------------------|----------------------------------|----------------------------------|-----------------------------------|-----------------------------------|-----------------------------------|
| Switch c<br>Conn. tir<br>DCM<br>Learn co            | ount<br>ne<br>nn.                       | .4<br>.2<br>.4                   | W I<br>VAr V<br>VA Cose           | , ⊣⊦                              | 8.9<br>257.1<br>1.000             | A<br>V |                                  |                                  | Learni                           | ng step 1                         |                                   |                                   |
| Learned<br>Learn sto<br>Learn sto<br>7<br>10.0<br>c | conn.<br>eps<br>ep<br><sup>8</sup><br>c | 3<br>10.0<br>c<br>9<br>10.0<br>c | 4<br>10.0<br>c<br>10<br>10.0<br>c | 5<br>10.0<br>c<br>11<br>10.0<br>c | 6<br>10.0<br>c<br>12<br>10.0<br>c |        | 1<br>10.0<br>c<br>7<br>10.0<br>c | 2<br>10.0<br>c<br>8<br>10.0<br>c | 3<br>10.0<br>c<br>9<br>10.0<br>c | 4<br>10.0<br>c<br>10<br>10.0<br>c | 5<br>10.0<br>c<br>11<br>10.0<br>c | 6<br>10.0<br>c<br>12<br>10.0<br>c |
| 1 2 3<br>V ●●●                                      | Ţ                                       |                                  |                                   |                                   | 1                                 | 4:40   | V 1 2 3<br>I ●●●                 | X                                |                                  |                                   |                                   | 14:40                             |

NOTE: Ninguna carga (corriente, amplitud y cosØ) debe presentar cambios en el sistema para garantizar que las potencias de las etapas sean aprendidas correctamente. En caso contrario, el PFW03 podrá aprender las potencias de las etapas incorrectamente.

### Menú Comp. – Learn steps

Por este menú, el PFW03 aprende la potencia de la etapa y su tipo.

| Comp. Alarr                                      | ns /                             | Analys        | sis 📢                      |                          |     |      |             |        | ) ( | Comp.                            | Alar                             | rms An                           | alysis 📢                          | •                                 |                                   |      |
|--------------------------------------------------|----------------------------------|---------------|----------------------------|--------------------------|-----|------|-------------|--------|-----|----------------------------------|----------------------------------|----------------------------------|-----------------------------------|-----------------------------------|-----------------------------------|------|
| Switch count<br>Conn. time<br>DCM<br>Learn conn. | .0<br>.0<br>.0                   | V<br>VA<br>VA | 1<br>1<br>5                | 2                        | 3 4 | 4    | 0<br>0<br>0 | A<br>V |     |                                  |                                  | Learnir                          | ng step 1                         |                                   |                                   |      |
| Learned conn.<br>Learn steps<br>Learn step       | 3<br>10.0<br>c<br>9<br>10.0<br>c |               | 9<br>Low li<br>1<br>High l | 0<br>ok<br>imit<br>limit | clr | - 0. | 0           |        |     | 1<br>10.0<br>c<br>7<br>10.0<br>c | 2<br>10.0<br>c<br>8<br>10.0<br>c | 3<br>10.0<br>c<br>9<br>10.0<br>c | 4<br>10.0<br>c<br>10<br>10.0<br>c | 5<br>10.0<br>c<br>11<br>10.0<br>c | 6<br>10.0<br>c<br>12<br>10.0<br>c |      |
|                                                  |                                  | Ľ             | 12                         |                          |     |      | 14          | :40    |     | V (L-N) ●<br>I ●                 | X                                |                                  |                                   |                                   | 14                                | 4:40 |

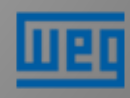

### Menú Alarms

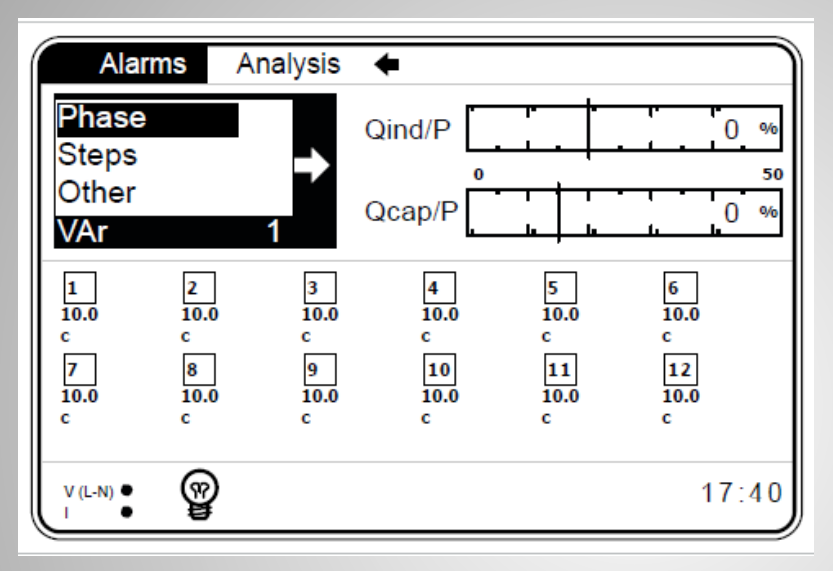

Steps: Una alarma es accionada cuando el valor definido en Settings-Setup-Alarm-Steps-Low limit es alcanzado;

#### Other:

Battery= si la tensión queda por debajo de 1.9 V es accionada la alarma; en este caso entre en contacto con su distribuidor. No abra el equipo.

| V           | Alarm  |  |
|-------------|--------|--|
| v           | Alaini |  |
| L           | Normai |  |
| P           | Normal |  |
| Q           | Normal |  |
| S           | Normal |  |
| CosØ        | Normal |  |
| PF          | Normal |  |
| V harmonics | Normal |  |
| THDV        | Normal |  |
| I harmonics | Normal |  |
| THDI        | Normal |  |
| F           | Normal |  |

| Alarms->Steps |        |   |
|---------------|--------|---|
| Step 1        | Normal |   |
| Step 2        | Normal | _ |
| Step 3        | Normal |   |
| Step 4        | Normal |   |
| Step 5        | Normal |   |
| Step 6        | Normal |   |
| Step 7        | Normal |   |
| Step 8        | Normal |   |
| Step 9        | Normal |   |
| Step 10       | Normal |   |
| Step 11       | Normal |   |
| Step 12       | Normal |   |

| Alarms->Other                                                                     |                                                        |  |
|-----------------------------------------------------------------------------------|--------------------------------------------------------|--|
| Under comp.<br>Over comp.<br>Ind. energy<br>Cap. energy<br>Temperature<br>Battery | Normal<br>Normal<br>Alarm<br>Alarm<br>Normal<br>Normal |  |

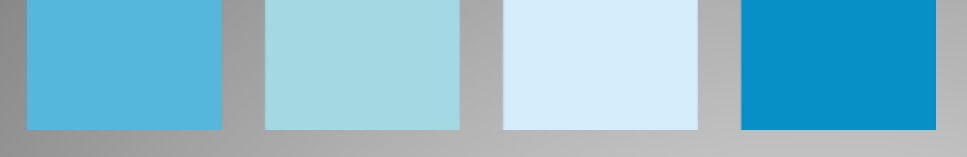

Menú Analysis (minimum; maximum; average; energy)

En este menú son leídos los valores máximos, mínimos, medios de Voltage (V), current (I), active power (P), reactive power (Q), apparent power (S), cosO, power factor (PF) and frequency (F);

Hourly : (Horario) valor medido desde el inicio de la hora hasta la hora actual.

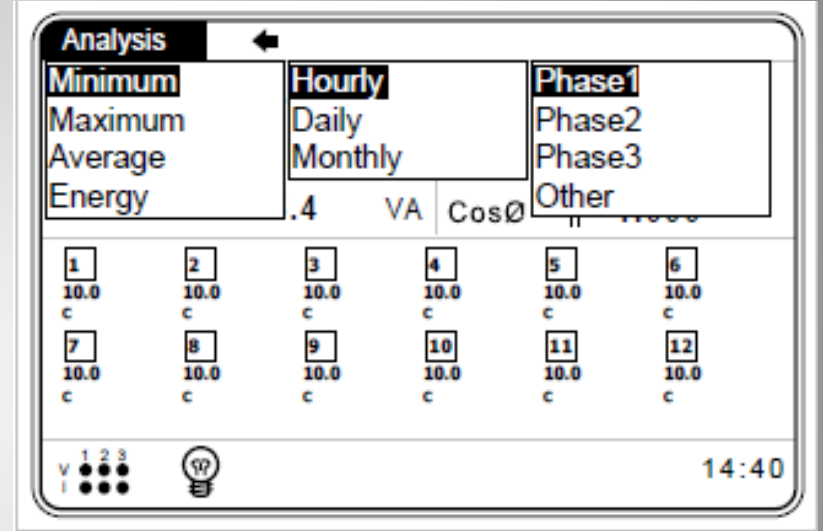

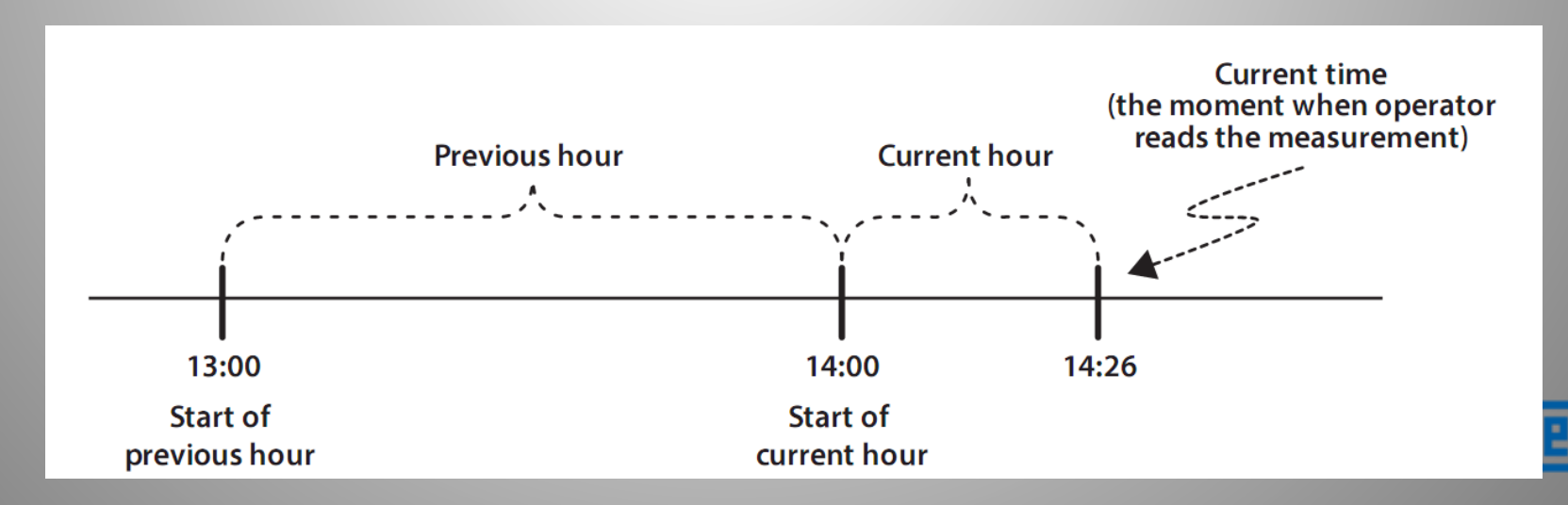

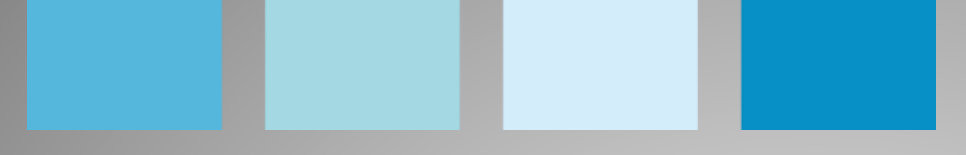

Menú Analysis (minimum; maximum; average; energy)

Daily: (Diario) valor medido a partir de la hora inicial del día hasta la hora actual

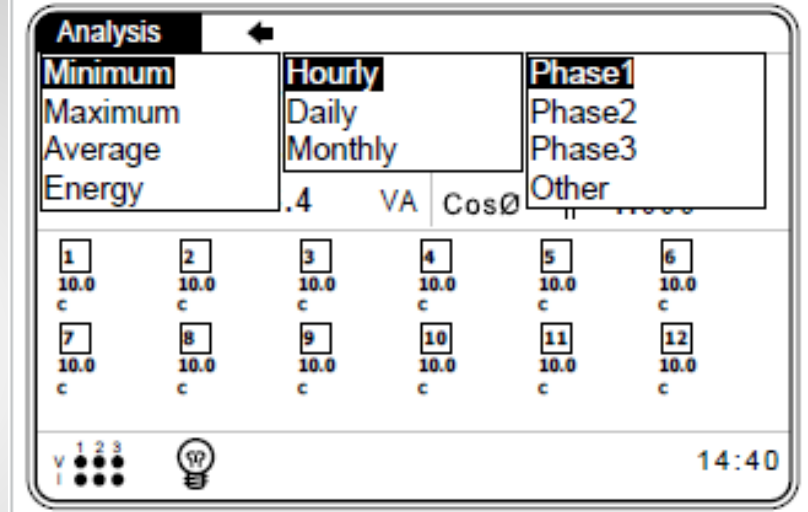

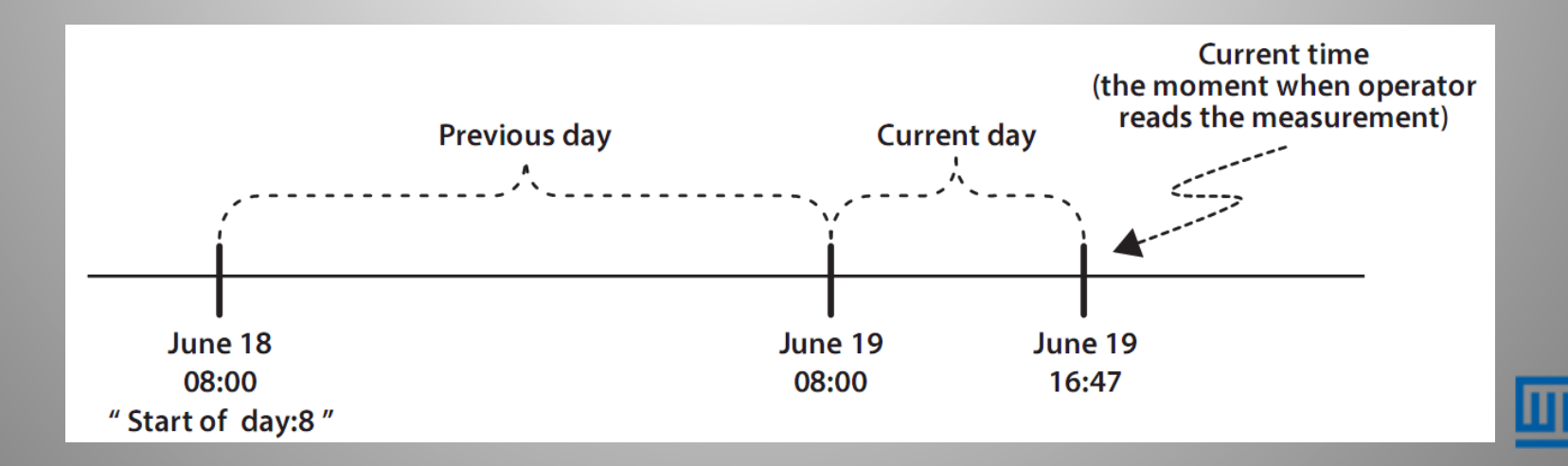

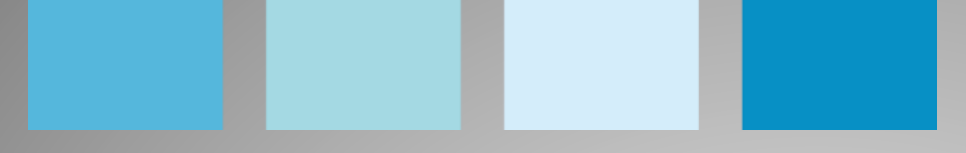

Menú Analysis (minimum; maximum; average; energy)

Monthly: (Mensual)valor medido a partir del día inicial del mes y de la hora inicial del día hasta la hora actual.

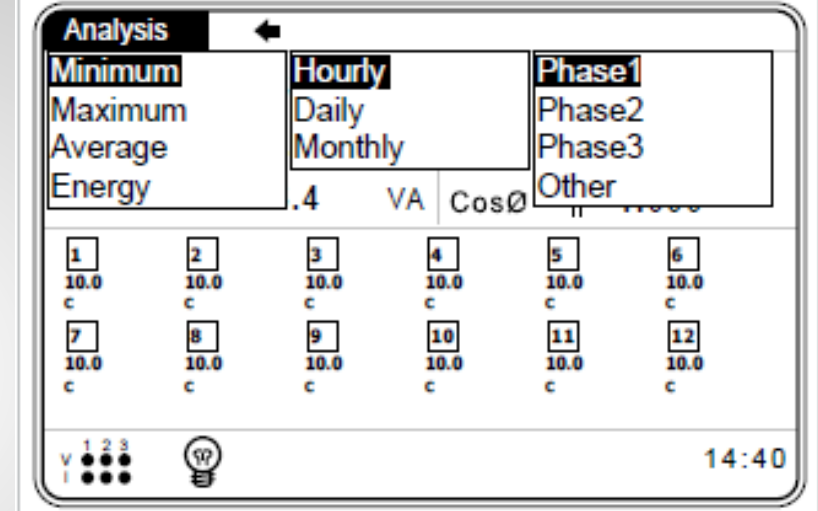

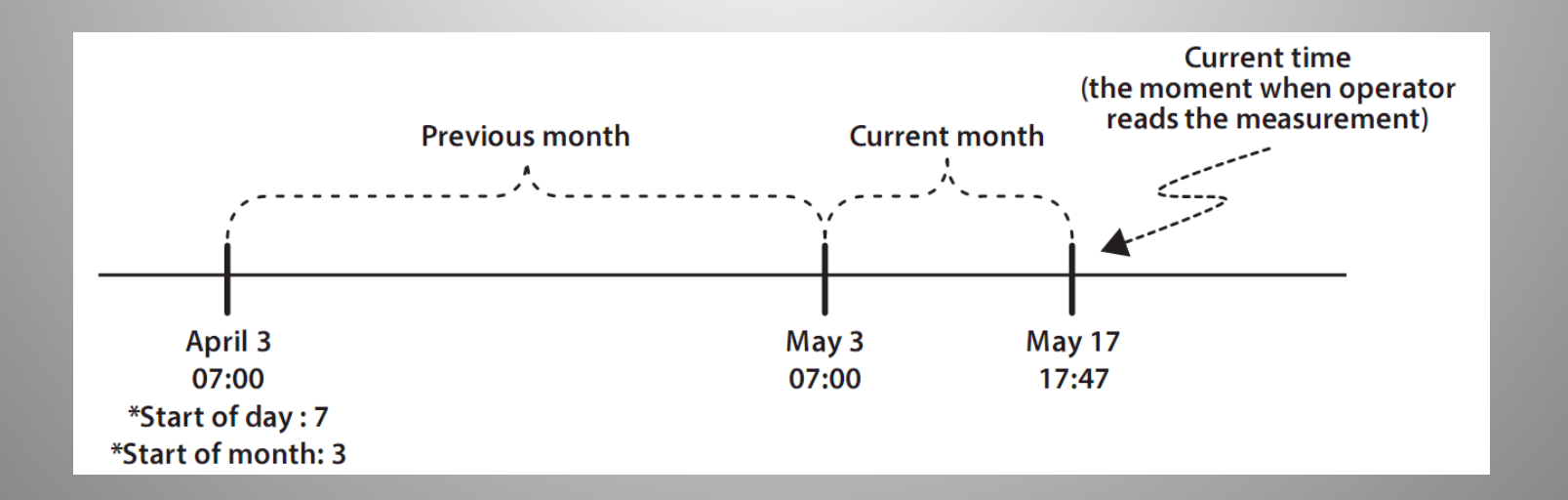

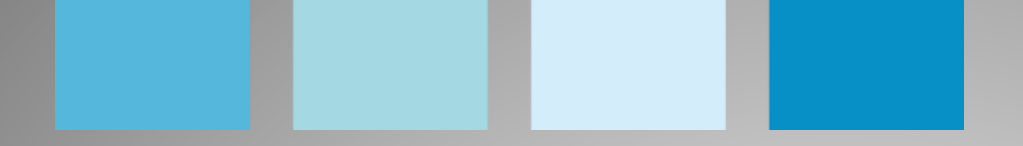

# ¡Muchas gracias!

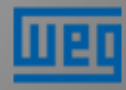